# **Operating Instructions**

# Zirconia-based Humidity Measuring System

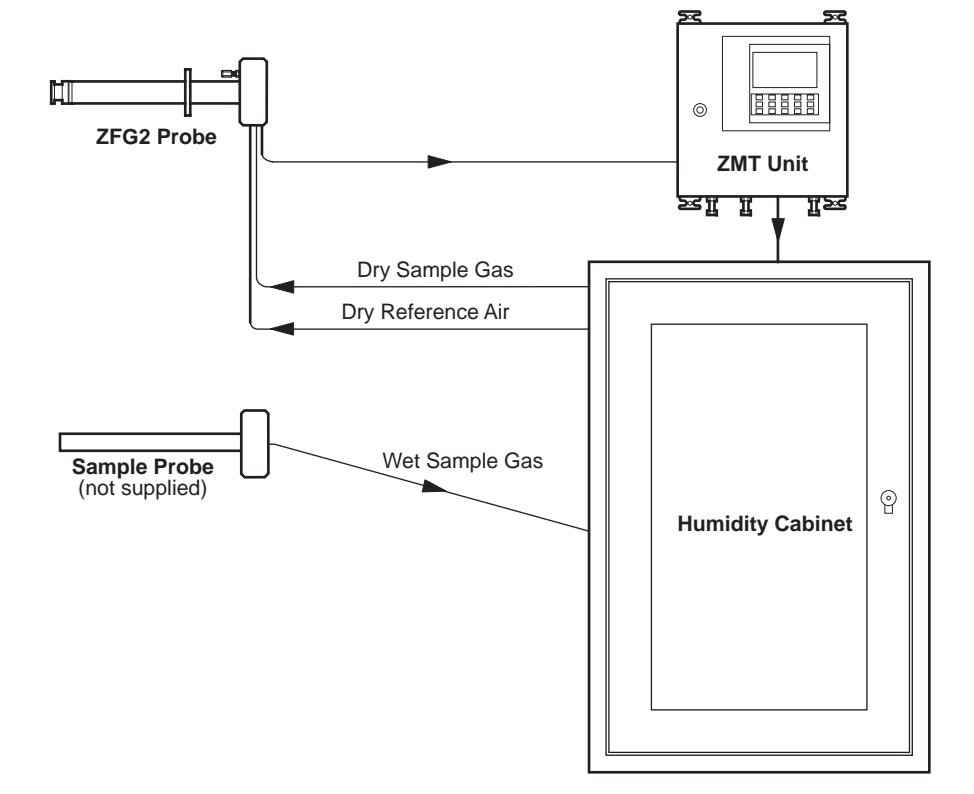

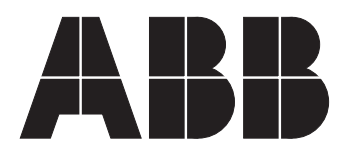

**ABB Kent-Taylor** 

# CONTENTS

| 1              | INTRODUCTION21.1Principle of Operation2 |                                                                                                    |  |
|----------------|-----------------------------------------|----------------------------------------------------------------------------------------------------|--|
| 2              | <b>PRE</b> 2.1                          | PARATION   ZMT Zirconia Oxygen Analyser 3   2.1.1 Accessories 3   2.1.2 Checking the Instrument Code 3   2.1.3 Checking the Programme Card 3   Details 3 3                                                                                                    |  |
| 3              | MEC<br>3.1<br>3.2<br>3.3<br>3.4<br>3.5  | <b>HANICAL INSTALLATION</b> Siting4Installing the ZMT Unit53.2.1Overall Dimensions53.2.2Mounting Details5Installing the Humidity Cabinet63.3.1Overall Dimensions63.3.2Mounting Details6Installing the ZFG2 Probe6Installing the Sample Probe6                            |  |
| 4              | <b>ELE</b><br>4.1<br>4.2<br>4.3<br>4.4  | CTRICAL INSTALLATION   Access to Terminals                                                                                                    |  |
| <b>5</b><br>14 | <b>SET</b><br>5.1<br>5.2<br>5.3         | 4.4.1 ZMT Unit Connections 11 <b>TING UP</b> Setting the Mains Input Voltage 12   Selecting the Retransmission Output 13   Mechanical Setup 14   5.3.1 Fitting the Condensate Trap 14   5.3.2 Filling the Drying Chambers 14   5.3.3 Connecting the Reference Air Supply |  |
| <b>6</b><br>15 | <b>CON</b><br>6.1<br>6.2<br>6.3         | ITROLS, DISPLAYS AND L.E.D.S<br>Programme Controls, ZMT Unit                                                                                                    |  |
| 7              | <b>STA</b><br>7.1<br>7.2<br>7.3<br>7.4  | RT UPInitial Start-up157.1.1Cell Warm-up157.1.2Cell Stabilization15Setting the Flow Rates15Calibration of the ZFG2 Probe16Company Standard Settings and Options16                                                                                                    |  |
| 8              | <b>OPE</b><br>8.1<br>8.2                | RATION<br>Routine Maintenance Operations                                                                                                    |  |
| 9              | FAU                                     | LT FINDING                                                                                                    |  |

## 9.1 Simple Fault Finding ...... 16

| CONTENTS | Page |
|----------|------|
|          |      |

| PRO  | GRAMN                                                                                      | ling                                                                                                    |
|------|--------------------------------------------------------------------------------------------|----------------------------------------------------------------------------------------------------|
| 10.1 | Program                                                                                    | nming – General 16                                                                                                    |
|      | 10.1.1                                                                                     | Access to Secure Parameters 16                                                                                                    |
| 10.2 | Program                                                                                    | nming – User Pages 19                                                                                                    |
|      | 10.2.1                                                                                     | Humidity Page                                                                                                    |
|      | 10.2.2                                                                                     | Display Temperature Page                                                                                                    |
|      | 10.2.3                                                                                     | Alarms and Indications Page                                                                                                    |
|      | 10.2.4                                                                                     | Alarm Indication                                                                                                    |
|      | 10.2.5                                                                                     | Multiple Alarm Indication                                                                                                    |
|      | 10.2.6                                                                                     | Instrument Response in Event                                                                                                    |
|      |                                                                                            | of fault Alarm(s) 29                                                                                                    |
| 10.3 | Program                                                                                    | nming – Utility Pages                                                                                                    |
|      | 10.3.1                                                                                     | General Programming 30                                                                                                    |
|      | 10.3.2                                                                                     | Analogue Retransmission page 30                                                                                                    |
|      | 10.3.3                                                                                     | Relay Allocation Page                                                                                                    |
|      | 10.3.4                                                                                     | Diagnostics Page 40                                                                                                    |
| PRO  | BE CAL                                                                                     | IBRATION                                                                                                    |
| 11.1 | Calibra                                                                                    | tion, General 42                                                                                                    |
| 11.2 | Equipm                                                                                     | ent Required 42                                                                                                    |
| 11.3 | Prepara                                                                                    | ation                                                                                                    |
| 11.4 | Single I                                                                                   | Point (Zero) Calibration 44                                                                                                    |
|      | 11.4.1                                                                                     | Air Calibration                                                                                                    |
|      | 11.4.2                                                                                     | Gas Calibration 46                                                                                                    |
|      | 11.4.3                                                                                     | Preset Calibration 49                                                                                                    |
| 11.5 | Second                                                                                     | -Point (Span) Calibration 50                                                                                                    |
| SPE  | CIFICAT                                                                                    | ION                                                                                                    |
|      | PRO<br>10.1<br>10.2<br>10.3<br>10.3<br>PRO<br>11.1<br>11.2<br>11.3<br>11.4<br>11.5<br>SPE0 | PROGRAMM     10.1   Program     10.1.1   10.2     10.2.1   10.2.1     10.2.2   10.2.3     10.2.4   10.2.5     10.2.6   10.3     10.3.1   10.3.2     10.3.2   10.3.3     10.3.4   PROBE CAL     11.1   Calibrat     11.2   Equipm     11.3   Prepara     11.4   Single F     11.4.1   11.4.2     11.4.5   Second     SPECIFICAT   Second |

### APPENDICES

| A1 | Calculations for the Determination of % Water |
|----|-----------------------------------------------|
|    | Vapour (Humidity) and Weight/Weight 53        |
|    |                                               |

A2 Company Standard Settings and Options ... 53

### **1 INTRODUCTION**

The Zirconia Based Humidity Measuring System (System 1) has been designed for continuous, alternate monitoring of 'wet' and 'dry' oxygen readings to give a calculated water vapour content. This measurement of water vapour content can be used in the tight control of air flow rates, temperature and humidity, resulting in considerable savings in energy and fuel, with increased productivity and improved quality of the end product.

These instructions must be read in conjunction with the ZFG2 Series Oxygen Probes Operating Instructions (ZFG2/0011), Issue 2 onwards.

### 1.1 Principle of Operation - Fig 1.1

The method of measurement is based on the fact that dry, clean air has an oxygen concentration of 20.95%. As the humidity of air increases, the oxygen concentration decreases proportionately. However, in processes which involve combustion the oxygen concentration will not only be affected by humidity changes but also by the process of combustion itself.

The ABB Kent-Taylor solution to humidity where products of combustion are present, is a system utilizing a Zirconia Probe and a constant dry air reference gas. As the reference gas will have a fixed Oxygen concentration of 20.95% any variation in Oxygen content, due to combustion, can be detected and eliminated.

A sample of the process gas is extracted and dried, with the thermoelectric dehumidifier, to a dew point of 1°C. The 'dried' sample gas is blown into the zirconia probe as a 'test gas' giving a new increased  $O_2$  reading due entirely to the removal of the water vapour from the original 'wet' sample.

By taking alternate 'wet' and 'dry'  $O_2$  readings at pre-selected intervals, and comparing them against the constant dry air reference, the water vapour content is calculated from the difference in the  $O_2$  readings as dictated by the formula in Appendix A1. This can be set up to measure 0 to 1 kg/kg or lb/ lb, or 0 to 60% absolute humidity.

Full details of the operation of the ZFG2 zirconia probe can be found in the ZFG2 Series Oxygen Probes Operating Instructions (ZFG2/0011), Issue 2 onwards.

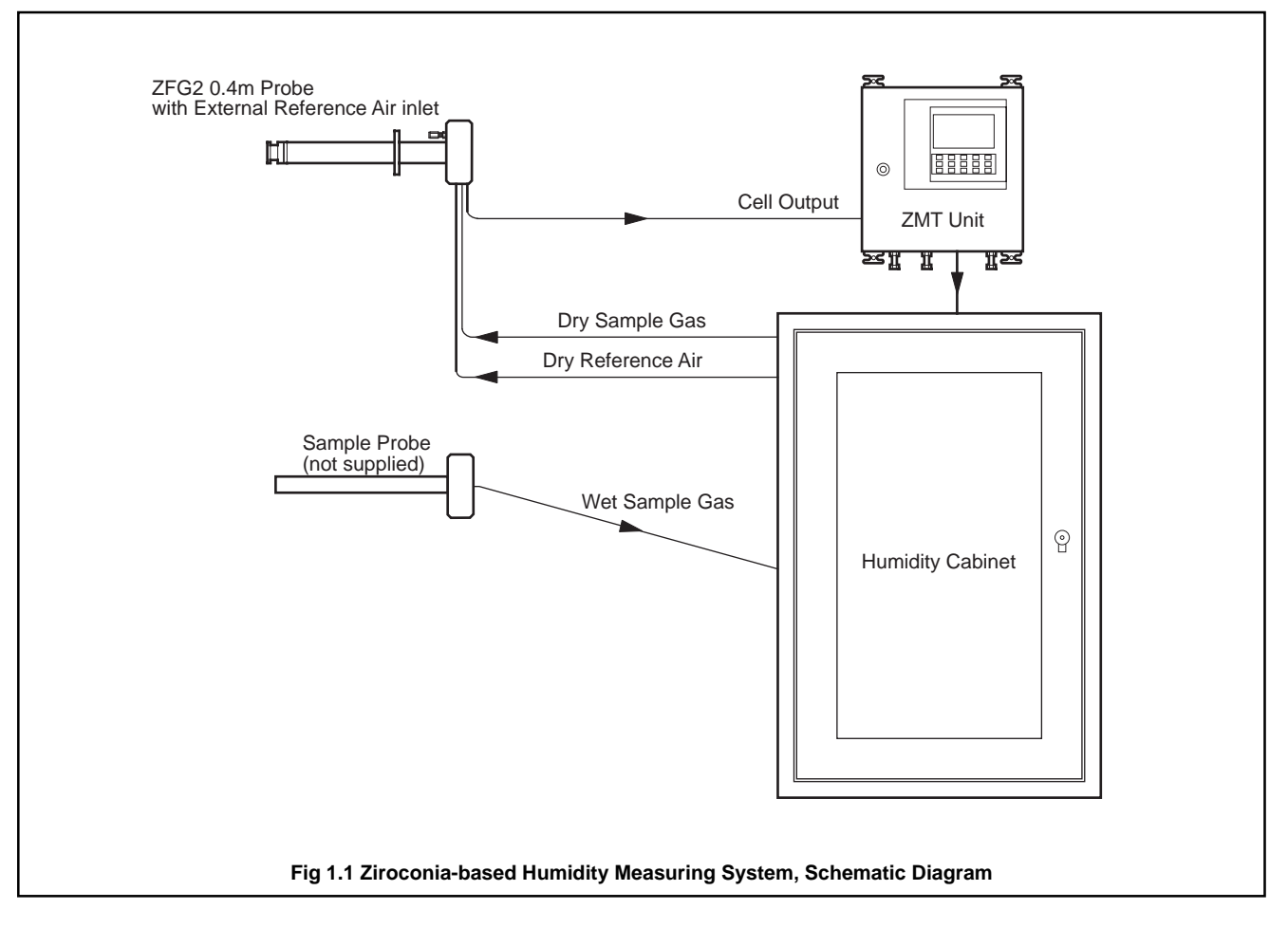

### **2 PREPARATION**

### 2.1 ZMT Zirconia Oxygen Analyser

### 2.1.1 Accessories

The following accessories are supplied with the instrument: Programme card Door key Cable entry bungs

### 2.1.2 Checking the Instrument Code Number - Fig. 2.1

- (1) Unlock and open the door, hinged at the right hand edge (turn key clockwise to open).
- (2) Check the instrument code number against the **IDENTIFICATION** table, table 1, shown below.

### 2.1.3 Checking the Programme Card Details

The programmed functions are defined on the programme card which should be mounted at a convenient location close to the unit for future reference.

The standard settings on the card are that of a standard instrument programme, i.e. as supplied if the user has not specified a particular dedicated programme.

If the functions detailed on the card are unsuitable for the application, they can be reprogrammed - see Sections 10 to 12. Write any changed parameter details onto the card. Select a location:

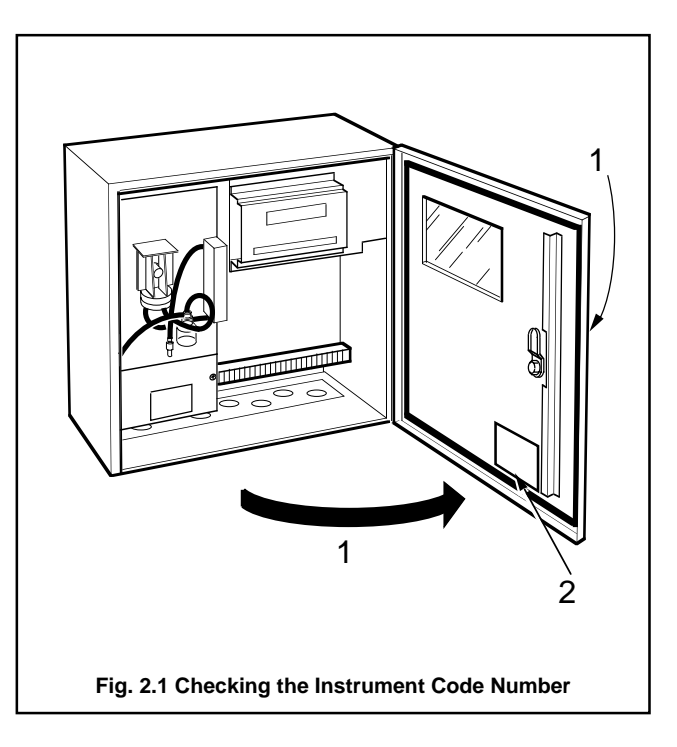

| Basic<br>Type<br>Number                                   | Probe<br>Type | Reference<br>Air Supply | Probe<br>Temerature<br>Control | N/A      | Humidity<br>Versions   | Trim<br>Control | Output Module<br>1              | Output<br>Module 2                                | Output<br>Module 3                                  | Mains<br>Voltage      |
|-----------------------------------------------------------|---------------|-------------------------|--------------------------------|----------|------------------------|-----------------|---------------------------------|---------------------------------------------------|-----------------------------------------------------|-----------------------|
| Digits<br>1,2,3/                                          | 4             | 5                       | 6/                             | 7,8,9,10 | 11                     | 12              | 13/                             | 14                                                | 15                                                  | 16                    |
| ZMT<br>Micro-<br>processor<br>based<br>Oxygen<br>analyser | 2 ZFG2        | 0 None                  | 1 Temp.<br>Control             | 0000     | 2 Humidity<br>System 1 | 0 None          | 0 None<br>4 Analogue<br>+ Relay | 0 None<br>1 One<br>Relay<br>4 Analogue<br>+ Relay | 6 One<br>Relay<br>+ One<br>Solid<br>State\<br>Relay | 1 110V<br>50/60<br>Hz |

### Notes

1. The table is for identification purposes only. Only those code combinations applicable to the Humidity Measuring System 1 are shown.

### Table 1 Identification, ZMT Unit

| Code Number Example                                                                 |                                                            |
|-------------------------------------------------------------------------------------|------------------------------------------------------------|
| ZMT/2 0 1/00 00                                                                     | 2 0 / 4 0 2 2                                              |
| ZMT Oxygen analyser<br>For use with Z-FG probe<br>None<br>Probe temperature control | Module position 0 – none<br>Module position 1 – analogue + |
| Not Applicable                                                                      | No trim control                                            |
|                                                                                     |                                                            |

### **3 MECHANICAL INSTALLATION**

For general installation details refer to Fig. 3.4.

### 3.1 Siting

Select a location for both the Humidity Cabinet and the ZMT Unit:

- a) Ideally the Humidity Cabinet and ZMT unit should be mounted next to each other.
- b) Within temperature and humidity limits of 0 to 30°C and 0 to 60% RH.
- c) Where the IP55 protection rating is not exceeded.
- d) Away from harmful vapours and/or dripping fluids.
- e) Free from excessive vibration.
- At a distance from the probe not exceeding the limitations specified in the ZFG2 Series Oxygen Probes Operating Instructions (ZFG2/0011), Issue 2 onwards:

**Note**. If the 6 metres of flexible conduit supplied with Z-FG probes is insufficient, it can be extended using a suitable junction box (part no. 003000060).

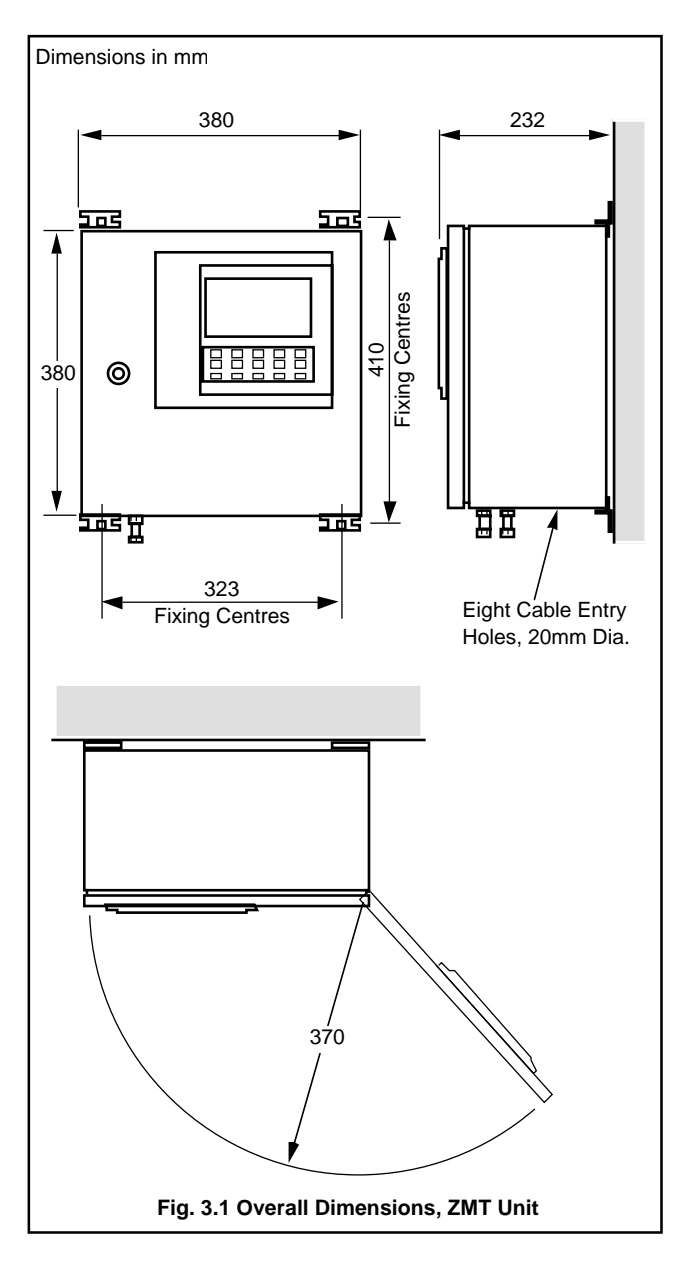

### 3.2 Installing the ZMT Unit

The unit is designed for wall mounting and weighs approximately 16.5kg.

### 3.2.1 Overall Dimensions – Fig. 3.1

Overall dimensions, including fixing centres and door arc clearance are shown in Fig. 3.1.

### 3.2.2 Mounting Details – Fig. 3.2

- (1) Carefully mark-out the fixing centres for the four mounting brackets.
- $(\underline{2})$  Drill suitable holes for the type of fixings to be used.
- (3) Securely fix the instrument to the wall.

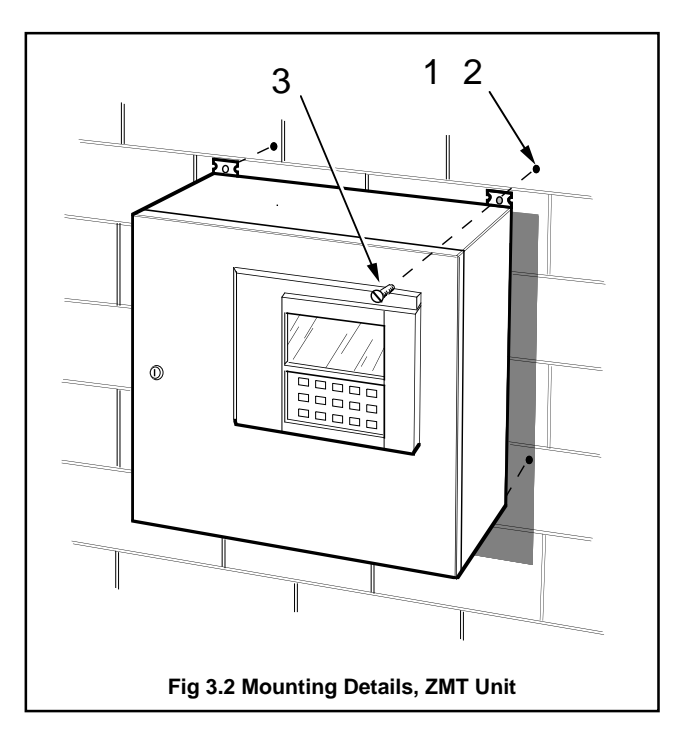

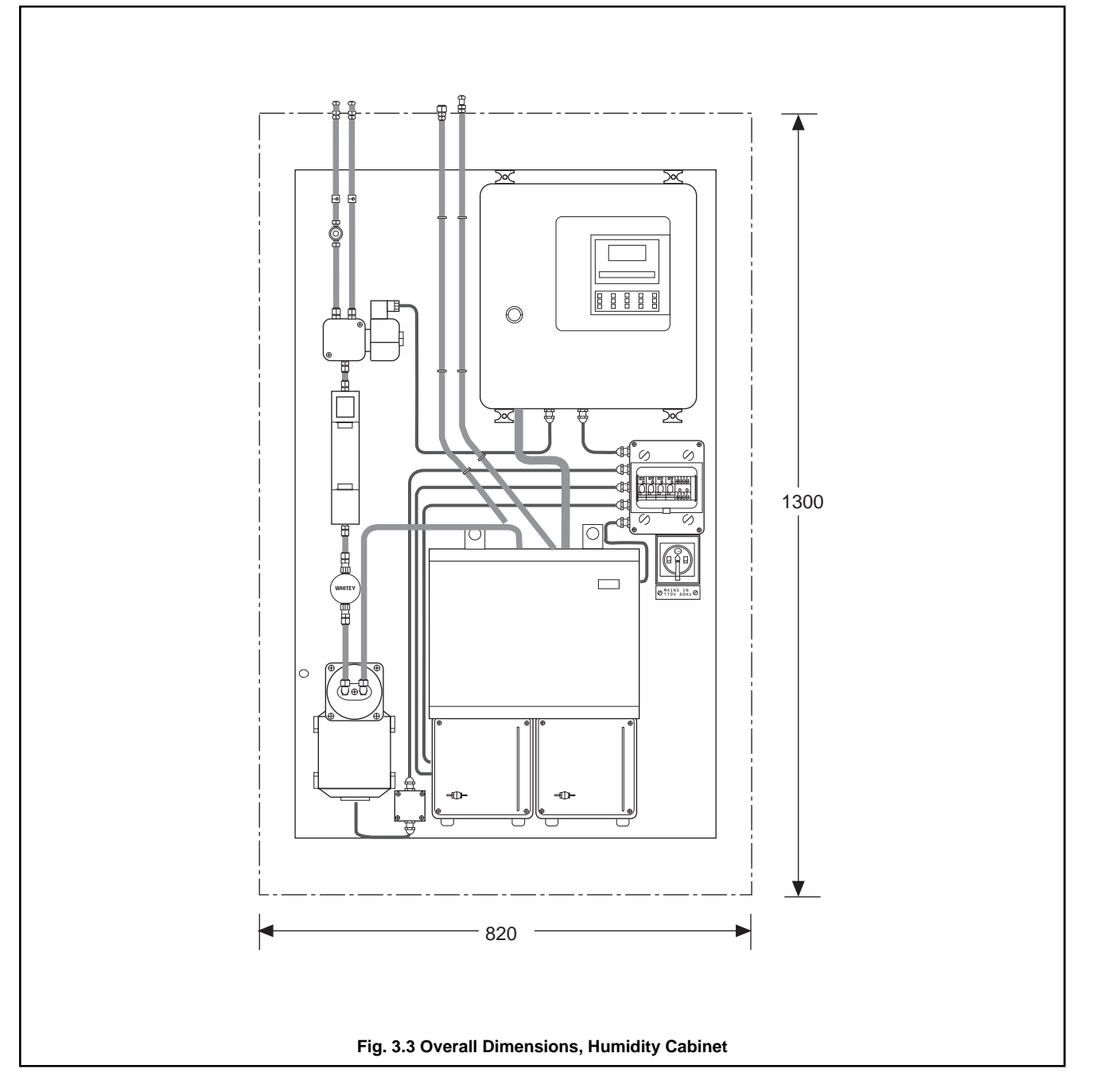

### 3.3 Installing The Humidity Cabinet

The unit is designed for wall mounting and weighs approximately 40kg. For general installation details refer to Fig. 3.4.

### 3.3.1 Overall Dimensions – Fig 3.3

Overall dimensions, including the wall mounting straps, are shown in Fig. 3.3.

### 3.3.2 Mounting Details

Using the method detailed for mounting the ZMT unit, and the dimensions in Fig. 3.3, fix the Humidity Cabinet to the wall.

### 3.4 Installing the ZFG2 Probe

a) Refer to the ZFG2 Series Oxygen Probes Operating Instructions (ZFG2/0011), Issue 2 onwards and install the ZFG2 probe.

**Note.** In mounting the ZFG2 probe it is essential that the probe is mounted at a minimum of 10° downwards from the horizontal. This ensures that, under unusual plant conditions when condensation may occur, water cannot enter the cell and cause thermal shock of the sensor.

- b) Connect a pipeline, of 316 stainless steel and 10mm minimum bore size, from the Probe Outlet of the Humidity Cabinet to the Test Gas Inlet of the probe.
- c) Connect a pipeline, of 316 stainless steel and 10mm minimum bore size, from the Air Outlet of the Humidity Cabinet to the Reference Air Inlet of the probe.

### 3.5 Installing the Sample Probe

- a) Install a suitable sample probe into the flue.
- b) Connect a pipeline, of 316 stainless steel and 10mm minimum bore size, from the sample probe to the Sample Inlet of the Humidity Cabinet. Do not fully tighten the connection at the Humidity Cabinet at this stage.

**Note.** The sample line, from the sample probe to the sample conditioning panel, must have a continuous downwards gradient to prevent water traps occurring in the sample line.

The length of the sample line should be such that the temperature of the gas sample entering the thermo-electric dehumidifier never exceeds 30°C. Where applications involve high levels of humidity and high sample temperatures it may be necessary to insert a cooling coil in the sample line to meet this requirement. e.g. 1kg/kg at 600°C requires approximately 500 Watts of heat dissipation to cool it to 30°C.

The condensate traps fitted in the sample condition panel are for maximum sample pressures of  $\pm 2000$  Pascals ( $\pm 200$ mm WG). The sample line bore should be such that -2000 Pascals suction is not exceeded. At inlet pressures exceeding  $\pm 2000$  Pascals sample gas will be vented from the condensate trap. At inlet pressures lower than -2000Pascals air will be sucked into the system causing errors in the readings.

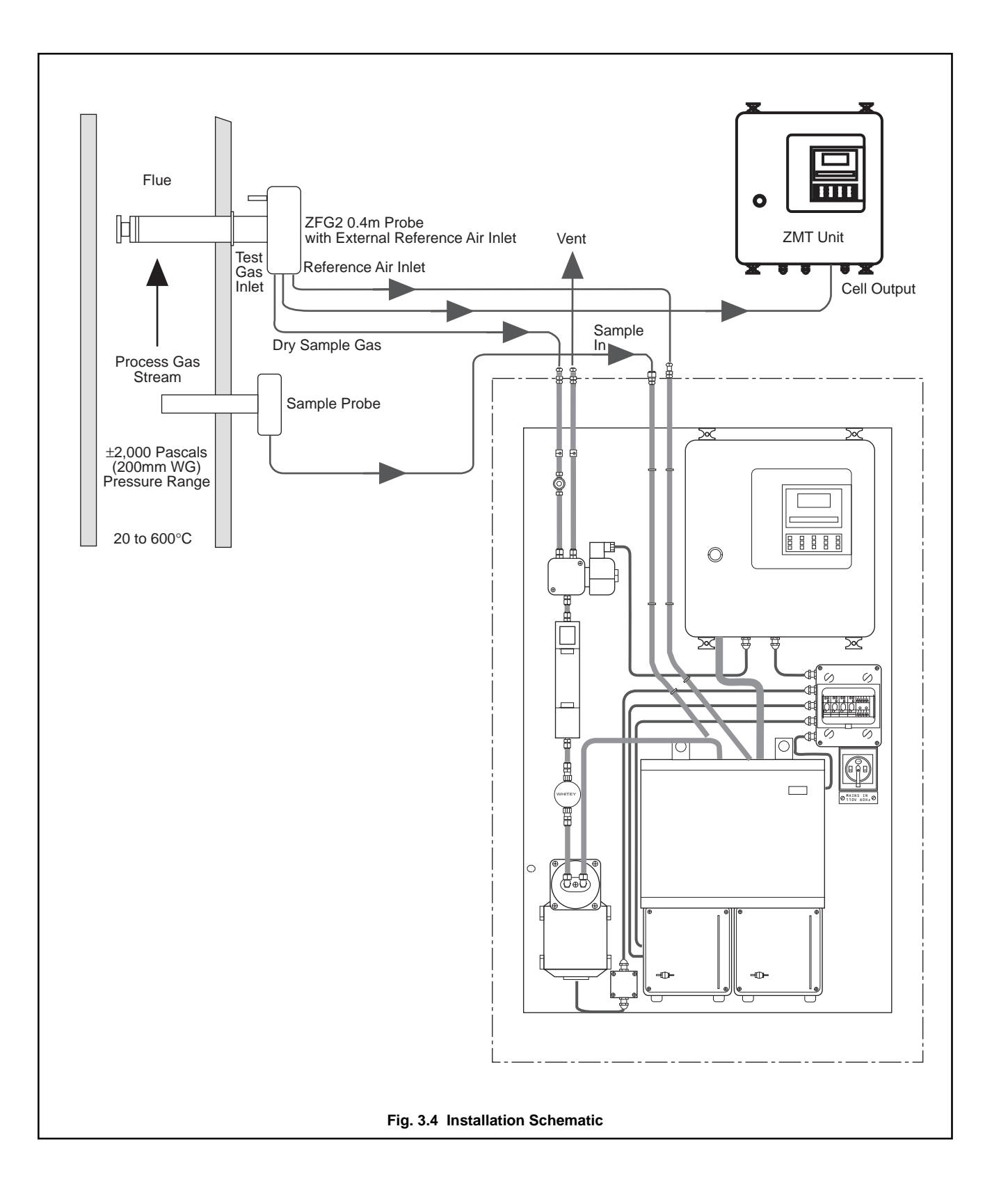

### **4 ELECTRICAL INSTALLATION**

**WARNING.** Before making any connections ensure that the power supply and any high voltage or power-operated control circuits are switched off.

A schematic interconnection diagram for the Humidity System 1 is shown in Fig. 4.3.

### 4.1 Access to Terminals – Fig. 4.1 and Fig. 4.2

### 4.1.1 ZMT Unit - Fig. 4.1

- (1) Unlock and open the door, hinged at the right hand edge (turn key clockwise to open).
- (2) Identify the signal connections terminal block.

To gain access to the mains connections terminal block:

- (3) Remove the two screws retaining the mains protection plate and remove the plate.
- (4) Identify the mains connections terminal block.

# <image>

| Cable/Tubing<br>Reference          | Description                                                                                                    |
|------------------------------------|----------------------------------------------------------------------------------------------------|
| Cell output cable                  | 16/0.2mm laid up red and blue twin copper braid with overall p.v.c. sheath                                                                                 |
| Thermocouple cable                 | Ni-Cr/Ni-Al BS4937 type K and DIN IEC 584 (BS part no. 4)                                                                                                  |
|                                    | Pt/Pt-Rh BS4937 types R and S and DIN IEC 584 (BS part nos. 1 and 2)                                                                                       |
| Heater cable<br>(Z-FG probes only) | 3-core 1mm <sup>2</sup> copper (20 metres max.)*<br>3-core 1.5mm <sup>2</sup> copper (32 metres max.)*<br>3-core 2mm <sup>2</sup> copper (69 metres max.)* |
| Air Tubing                         | $^{1/4}$ in. o.d. x $^{1/8}$ in. i.d. stainless steel, nylon or p.v.c. tube (100°C ambient max.)                                                           |

\* Total run length including flexible conduit.

### Table 2 Cable References and Air Tubing Specification

### 4.3 Preparation

When making connections note the following:

- a) Use only the cables and air tubing specified in Table 1.
- Ensure that all cables enter the instrument via the glands nearest to the appropriate screw terminals and are short and direct.

**Note**. Figs. 4.4 and 4.5 overleaf show the recommended routing of cables for the most advanced instrument versions, i.e. those requiring the most cable entries. Alternative entries, nearer the appropriate screw terminals, may be used if some instrument facilities are not used.

c) For details of the ZFG2 probe details refer to the ZFG2 Series Oxygen probes Operating Instructions (ZFG2/0011), Issue 2 onwards.

### 4.3 Summary of Electrical Connections

Refer to Fig. 4.3 for overall schematic diagram.

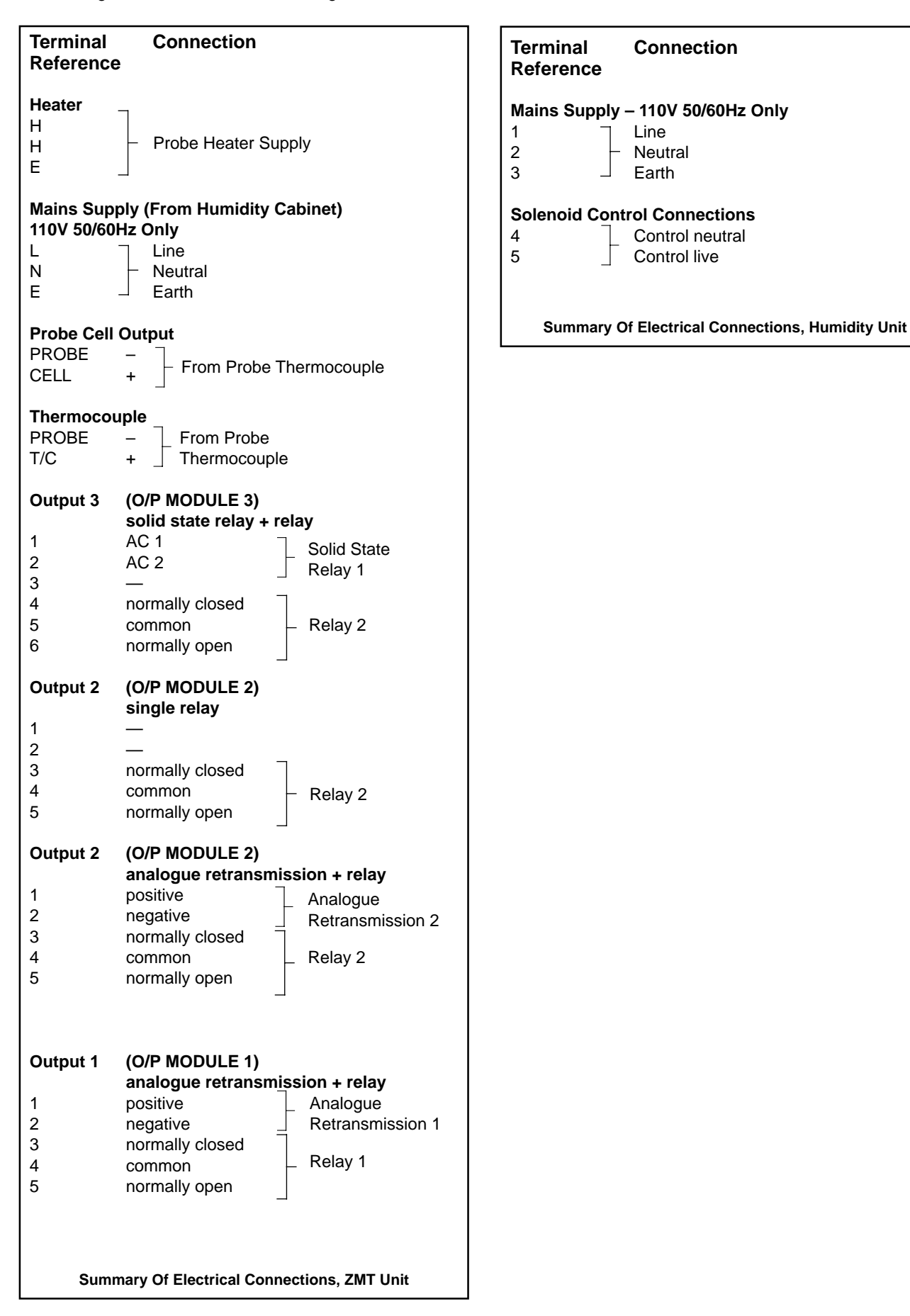

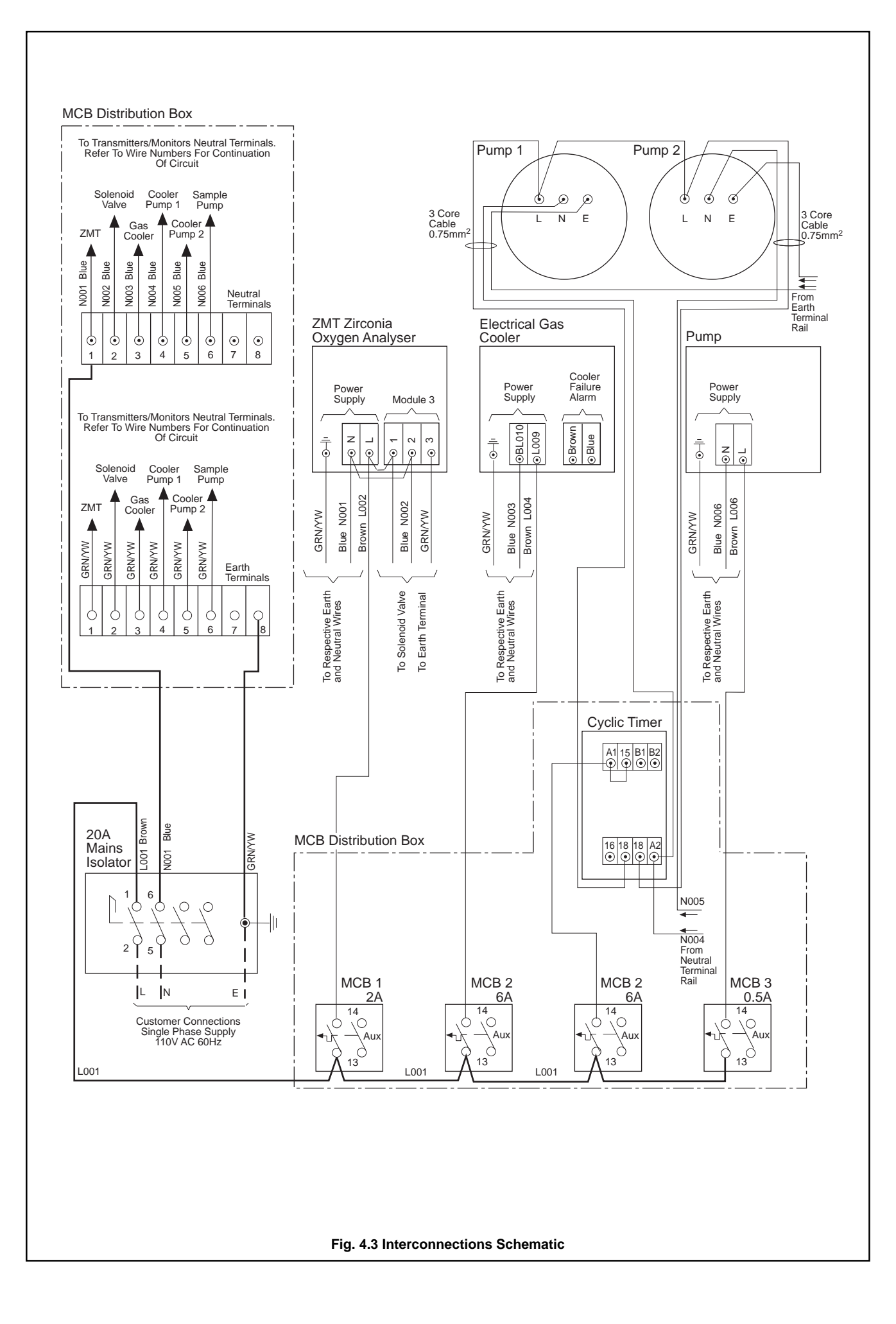

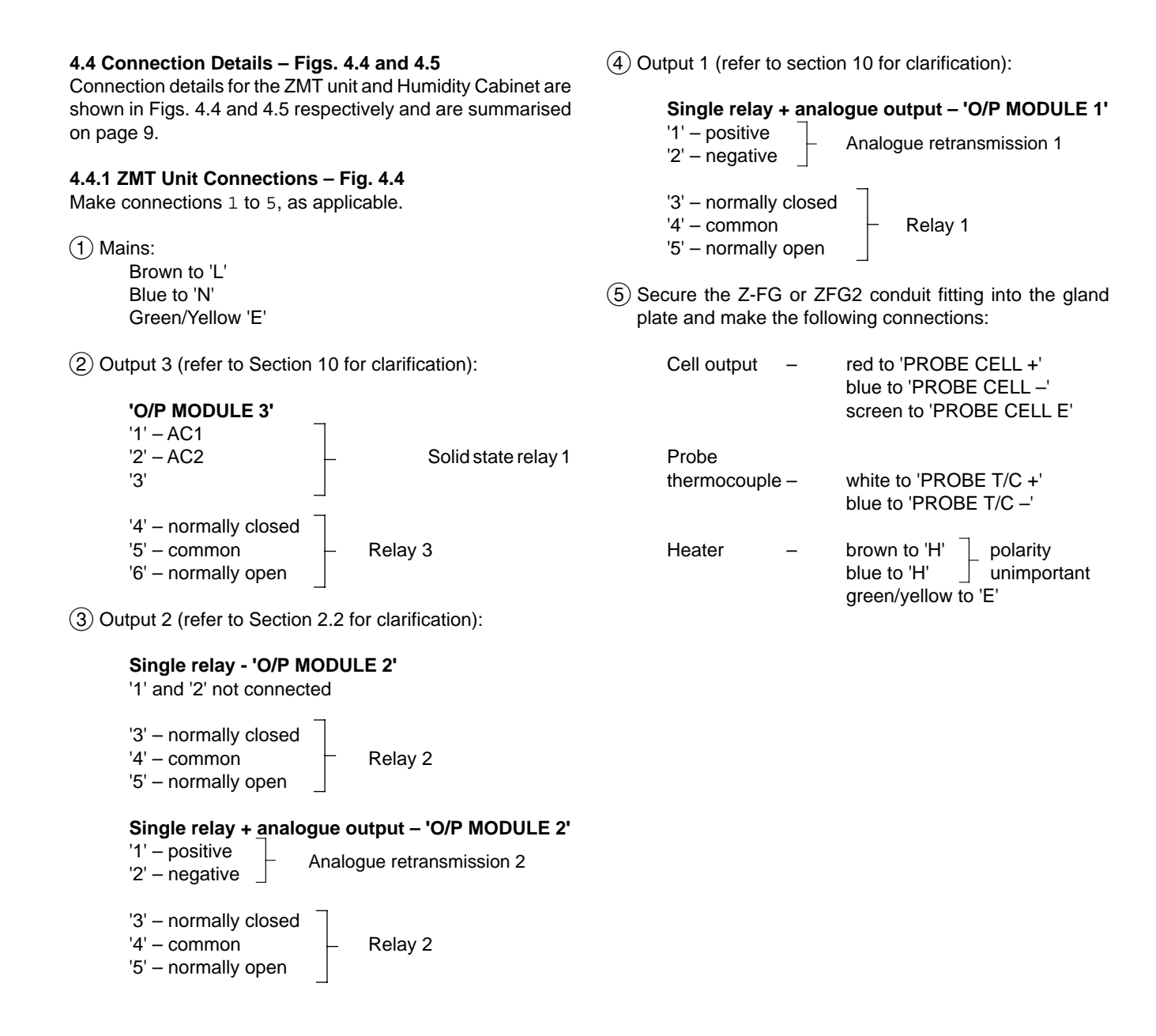

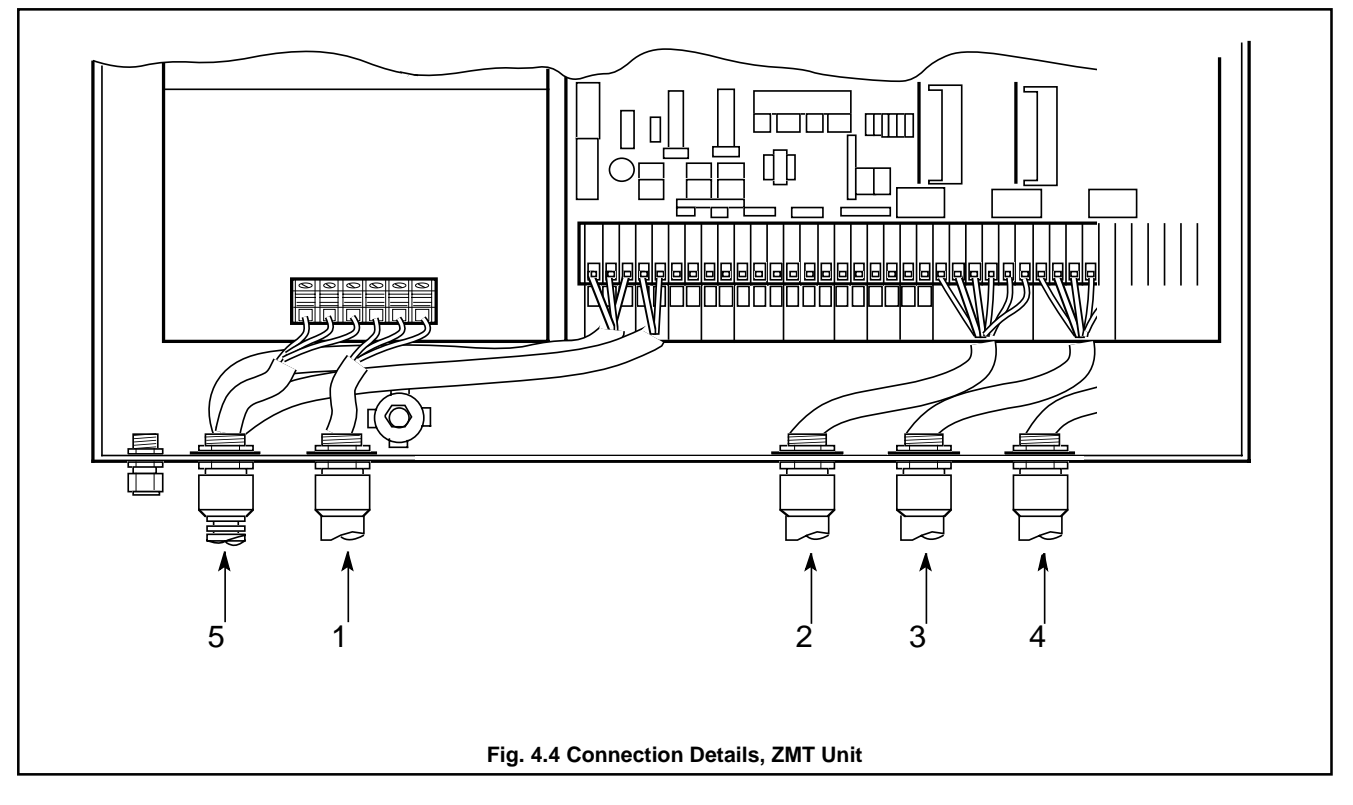

### **5 SETTING UP**

### 5.1 Setting the Mains Input Voltage - Fig. 5.1

The mains input voltage (230V or 110V) is selected by repositioning three plug-in 'handbag' links on the power p.c.b. The 110V position must be selected.

With reference to Fig. 5.1:

- (1) Unlock and open the door of the ZMT unit.
- (2) Remove the four screws retaining the pump or flow gauge mounting plate and carefully lift off the plate.

**CAUTION**. If a pump is fitted take care not to stress the connections between the pump and the power board.

- (3) Identify the three 'handbag' links.
- (4) Position all three links for a mains input voltage of 110V.

Refit the mounting plate.

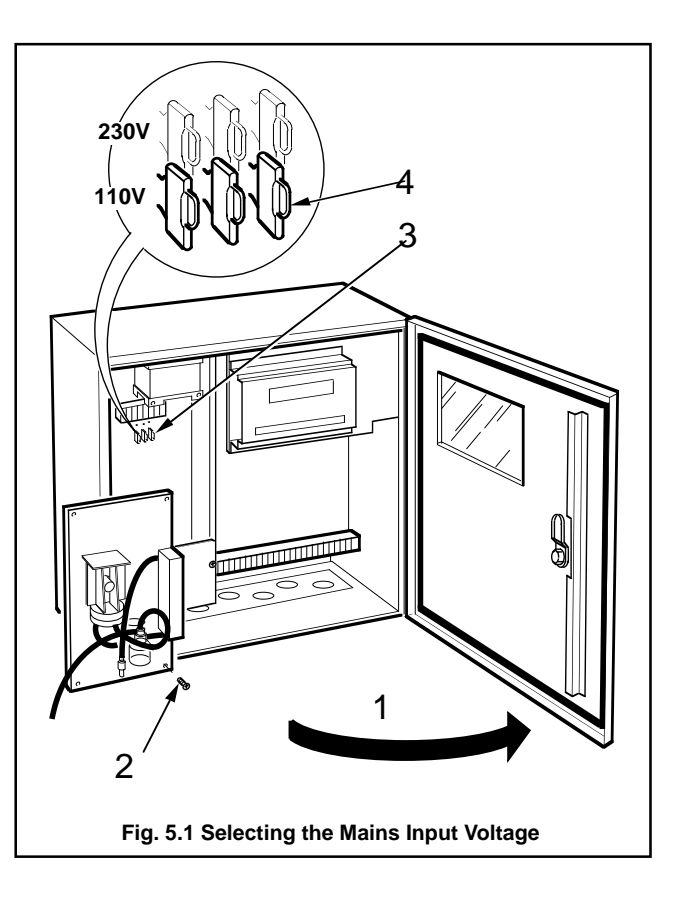

# 5.2 Selecting the Retransmission Output Range(s) – Fig. 5.2 $\,$

The retransmission output range(s) is selected by repositioning a plug-in link on the relevant output module – see **Checking the Instrument Code Number** on page 2.

- (1) Identify the relevant output module(s).
- (2) Identify the retransmission selector link (PL3).
- (3) Set the link position for the retransmission output(s) required.

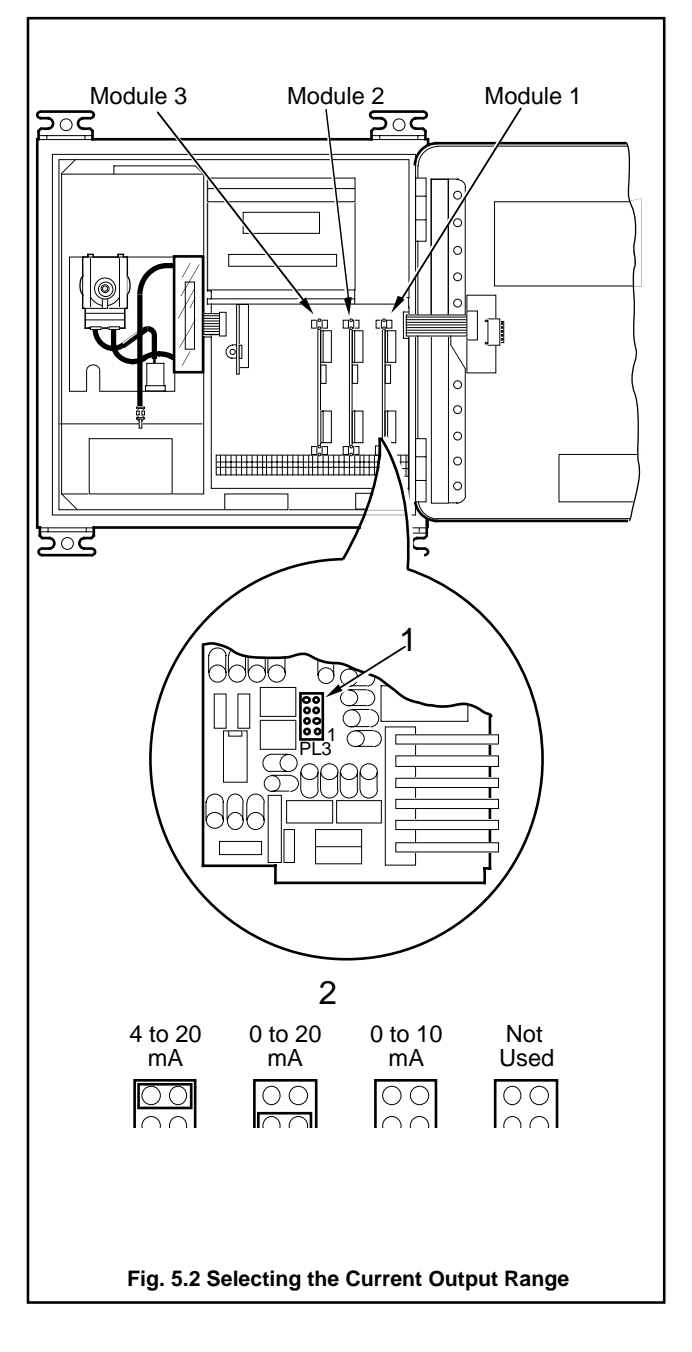

### 5.3 Mechanical Setup

### 5.3.1 Fitting the Condensate Trap

- a) Suspend the condensate trap from the bottom of the Humidity Cabinet and connect it to the Vacuum Safety Trap with a suitable piece of tubing.
- b) Disconnect the sample probe line from the Sample Inlet fitting on the Humidity Cabinet.
- c) Fill the 'U' tube and condensate trap with water, via the Sample Inlet fitting, until water can be seen to drip from the drain at the bottom of the condensate trap.
- d) Re-connect the sample probe line to the Sample Inlet fitting and tighten.

### 5.3.2 Filling the Drying Chambers

- a) Locate and fill both of the drying chambers with Calcium Chlorate.
- b) Isolate one drying chamber, from the reference air, by closing both the top and bottom valves.
- c) Open both the top and bottom valves on the other drying chamber to put it into the 'in use' condition.

**Note.** At any given time only one drying chamber should be in the 'in use' condition.

### 5.3.3 Connecting the Reference Air Supply

a) Connect a supply of clean, dry instrument air to the Air Inlet Connection of the Humidity Cabinet.

### 6 CONTROLS, DISPLAYS AND L.E.D.s

The programme controls, digital (upper) display and dotmatrix (lower) display are located on the front of the instrument – see Fig. 6.1.

### 6.1 Programme Controls, ZMT Unit – Fig. 6.1

The programme controls comprise of fifteen tactile membrane switches of which nine are required to operate the analyser. The six switches which are not required on these versions have been omitted from Fig. 6.1.

The switches are used to gain access to, or sequence through, a series of **programme pages** to view and/or change the **parameters** contained within the pages. Some pages contain two sets of parameters:

USER PARAMETERS – accessible at any time SECURE PARAMETERS – accessible using a security sequence

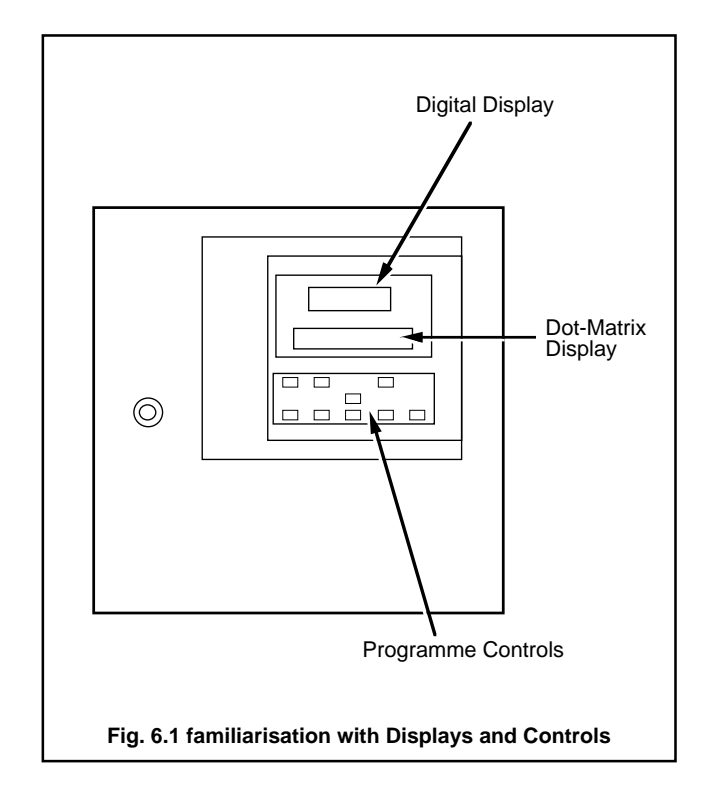

Refer to Section 10.1 for the security sequence.

In normal operation the switches are used to view **User Pages** i.e. the measured humidity, cell temperature, alarms, and calibration (as applicable) – see Fig. 10.1. They can also be used to access a further series of **Utility Pages** to set-up relay/ analogue retransmission outputs and assess system performance (Diagnostics Page) – see Fig. 10.1.

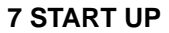

'Humidity' switch – used for accessing the **Humidity Page** (see Fig. 10.3 on page 18).

Temperature' switch – used for accessing the **Display Temperature Page** (see Fig.10.4 on page 21).

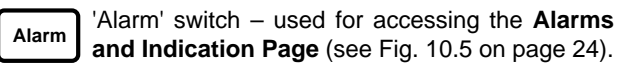

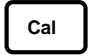

'Calibration' switch – used for accessing the probe **Calibration Page** (see Fig. 11.1 on page 43).

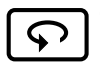

'Page Advance' switch – used for advancing to the next programme page (see Fig. 10.1 on page 16).

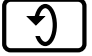

'Parameter Advance' switch – used for advancing to the next parameter within a programme page and when calibrating, for rejecting unsatisfactory calibration values.

'Raise' switch – used for increasing a parameter value or stepping-up through a selection of parameters. Also used as a security switch for access to **SECURE PARAMETERS** within individual pages – refer to Section 10.1.1 on page 16.

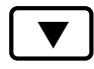

'Lower' switch – used for decreasing a parameter value or stepping-down through a selection of parameters.

**Note**. Continuous pressure on the 'Raise' or 'Lower' switches causes the rate of change of displayed value to increase. To make small adjustments press the switches momentarily.

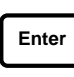

'Enter' switch – used for storing the programmed parameters and values into the instrument's nonvolatile memory and, when calibrating, for accepting new calibration values.

**Note**. The instrument responds instantly to any programme change but the change is lost in the event of a power interruption, or during powerdown, if it has not been 'Entered'.

### 6.2 Displays - Fig. 6.1

There are two displays: 5-digit, seven segment digital display (upper) and a 20-character, 9 x 7 dot-matrix display (lower).

The digital display shows any values relating to the parameter shown on the lower display at any one time.

The dot-matrix display is utilised for displaying all instrument parameters within the programme pages.

### 6.3 Mechanical Controls, Humidity Cabinet

The Humidity Cabinet houses three flow indicators, each having a manual control valve for the adjusting of flow rates. The control valve is situated at the bottom of each flow indicator.

### 7.1 Initial start-Up

**Note**. During start-up, it may be necessary to set the reference air flow to the probe. Refer to section 7.2 for clarification.

When the instrument is first switched on, the upper and lower displays are illuminated for approximately three seconds as a check for failed segments/dots.

The start-up procedure is then implemented in two stages:

Cell warm-up Cell stabilising

### 7.1.1 Cell Warm-up

The upper display is blank and the following message is shown on the lower display at all page headers:

x x x Cell warming up

**Note**. xxx is a short-code page header identifying the current page – refer to Section 11.4 on page 29 for full details.

The instrument automatically monitors the probe temperature until it exceeds the **Probe Under Temperature Alarm Point** for the probe being used; 600°C for Kent probes. During the cell warm-up period all humidity-related parameters are inaccessible or disabled to prevent erroneous readings and/or inadvertent alarm/retransmission operation.

### 7.1.2 Cell Stabilization

After successful completion of **Cell Warm-up** the page header displays automatically revert to the following:

x x x Cell stabilising

### Notes.

- a) x x x is a short-code page header identifying the current page refer to Section 11.4 on page 29 for full details.
- b) The measured humidity concentration is now displayed in the upper display as an indication of system operation. This value is for observation only and must not be taken as the true humidity concentration until the start-up procedure is completed.

The cell output is monitored until a stable level is detected (15 minutes typ.) If the output has not stabilised after a period of approximately 30 minutes has elapsed, it is assumed that the measured humidity concentration is fluctuating (rather than the cell output) and the instrument reverts to normal operation, i.e. all instrument features available.

During the cell Stabilization period all humidity-related parameters are inaccessible/disabled to prevent erroneous readings and/or inadvertent alarm/retransmission operation.

### 7.2 Setting the Flow Rates

Unlock and open the door of the humidity Cabinet and the set the flow rates, using the manual control valves, as follows:

Dry Reference Air – 300cc/min. Vent – 2 to 3 litre/min. Dry Sample Gas – 2 to 3 litre/min.

### 7.3 Calibration of the ZFG2 Probe

Carry out a calibration of the ZFG2 probe as detailed in Section 11 on page 42.

# 7.4 Company Standard Settings and Options – Appendix A2.

For details of Company standard settings and options, for the ZMT unit, refer to Appendix A2.

### **8 OPERATION**

### 8.1 Routine Maintenance Operations

The following routine maintenance operations should be carried on the Humidity System:

- a) A weekly examination of the condensate trap and 'U' tube should be carried out to ensure they are free from debris, and the water replaced if necessary. Refer to Section 5.3.1 if it is necessary to replace the water.
- b) A weekly examination of the Calcium Chlorate, in the drying chambers, should be carried out. If the Calcium Chlorate is of a sticky, semi-liquid consistency it should be replaced. Refer to Section 8.2 for replacing the Calcium Chlorate.
- c) A monthly calibration of the ZFG2 probe should be carried out. Refer to Section 11 for details on calibrating the ZFG2 probe.

### 8.2 Replacing the Calcium Chlorate

- a) Open both the top and bottom valves of the drying chamber which is isolated from the reference air to bring it into the 'in use' condition.
- b) Isolate the drying chamber, which requires the Calcium Chlorate changing, by closing both the top and bottom valves.
- c) Remove the drying chamber from the Humidity Cabinet and replace the Calcium Chlorate. Replace the drying chamber ensuring that both top and bottom valve remain closed.

### **9 FAULT FINDING**

### 9.1 Simple Fault Finding

Carry out the checks detailed in the following table before contacting the Service Organisation.

Are all connections correctly made/?- refer to Section 3 and 4.

Is there power to the instrument?

Are the mains input selectors set to 110V? - see page 13.

Check the **Diagnostics Page** parameters to assess system performance – see page 40.

Is the reference air supply tubing blocked and or trapped and is the flow rate correct?

### **10 PROGRAMMING**

### **10.1 PROGRAMMING – GENERAL**

The overall programme chart is shown in Fig. 10.1. Refer to Figs. 10.2 (opposite) and 10.7 (on page 30) for summaries of the **User Pages** and the **Utility Pages**, respectively. The **Commissioning Page** parameters are programmed prior to despatch and cannot be accessed. For full commissioning procedures refer to the Commissioning and Calibration Manual, part no. ZMT/0012, Issue 4 onwards.

### 10.1.1 Access to Secure Parameters - Figs. 10.2 and 10.7

Secure parameters in individual pages can be accessed by operating and holding the 'Raise' switch for approximately 3 seconds, at any parameter in the page prior to security access being required.

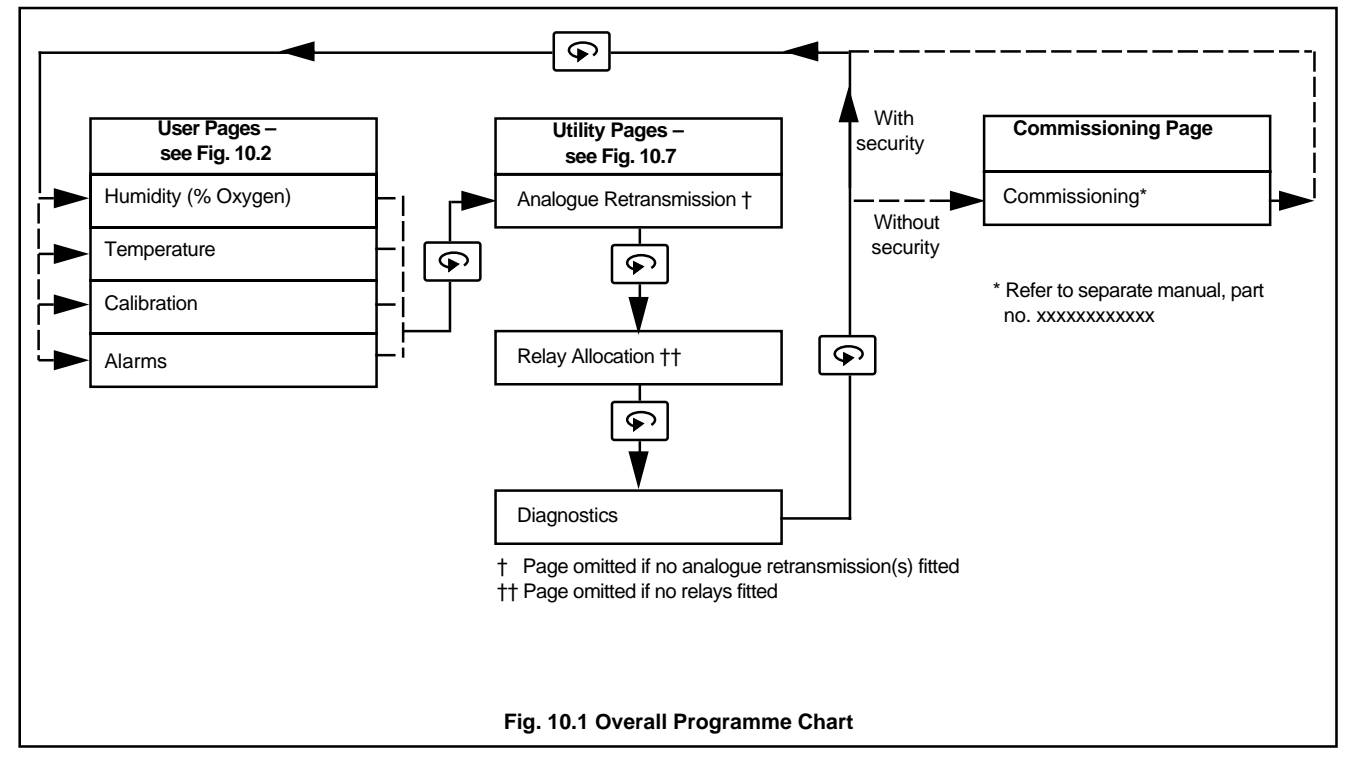

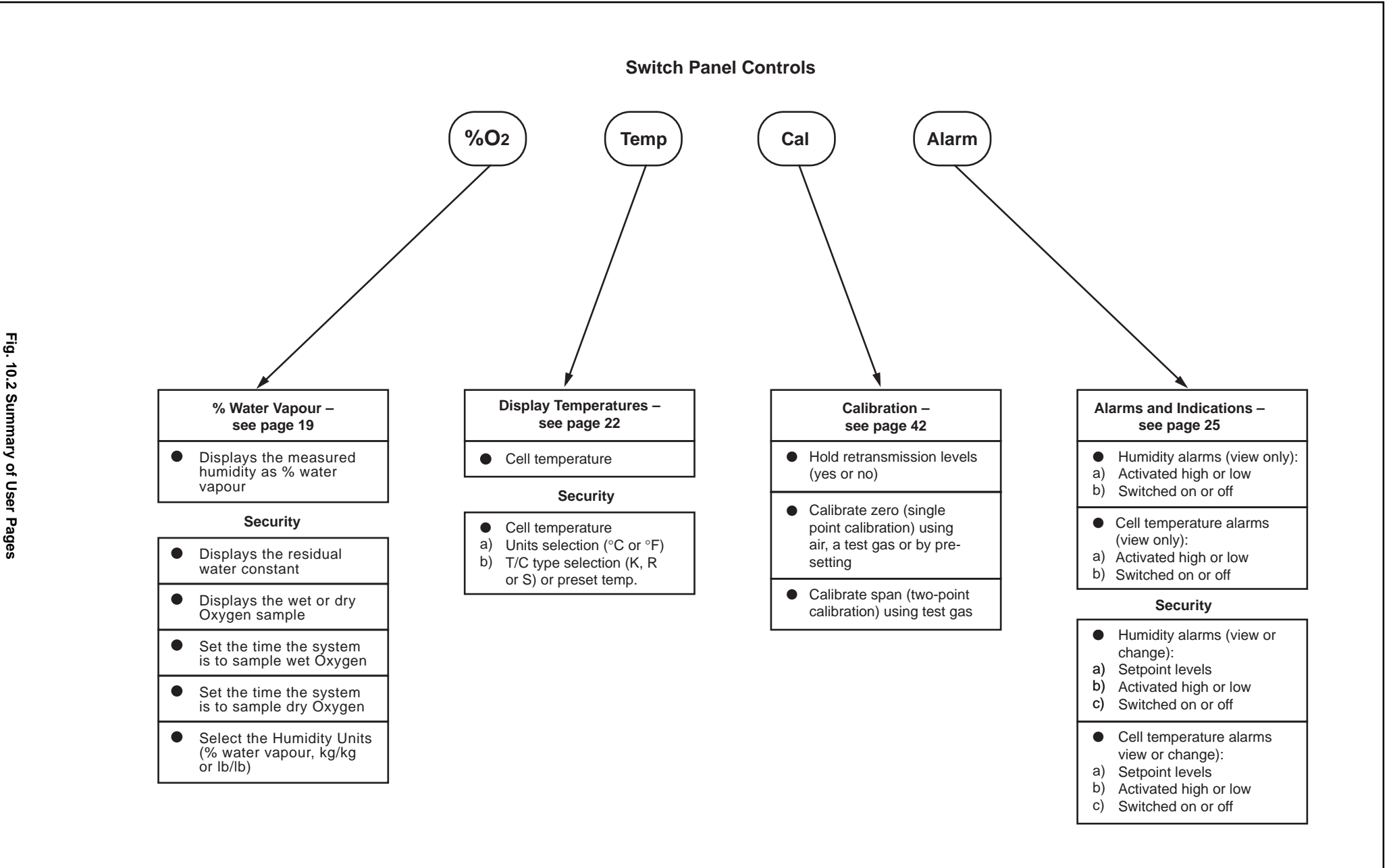

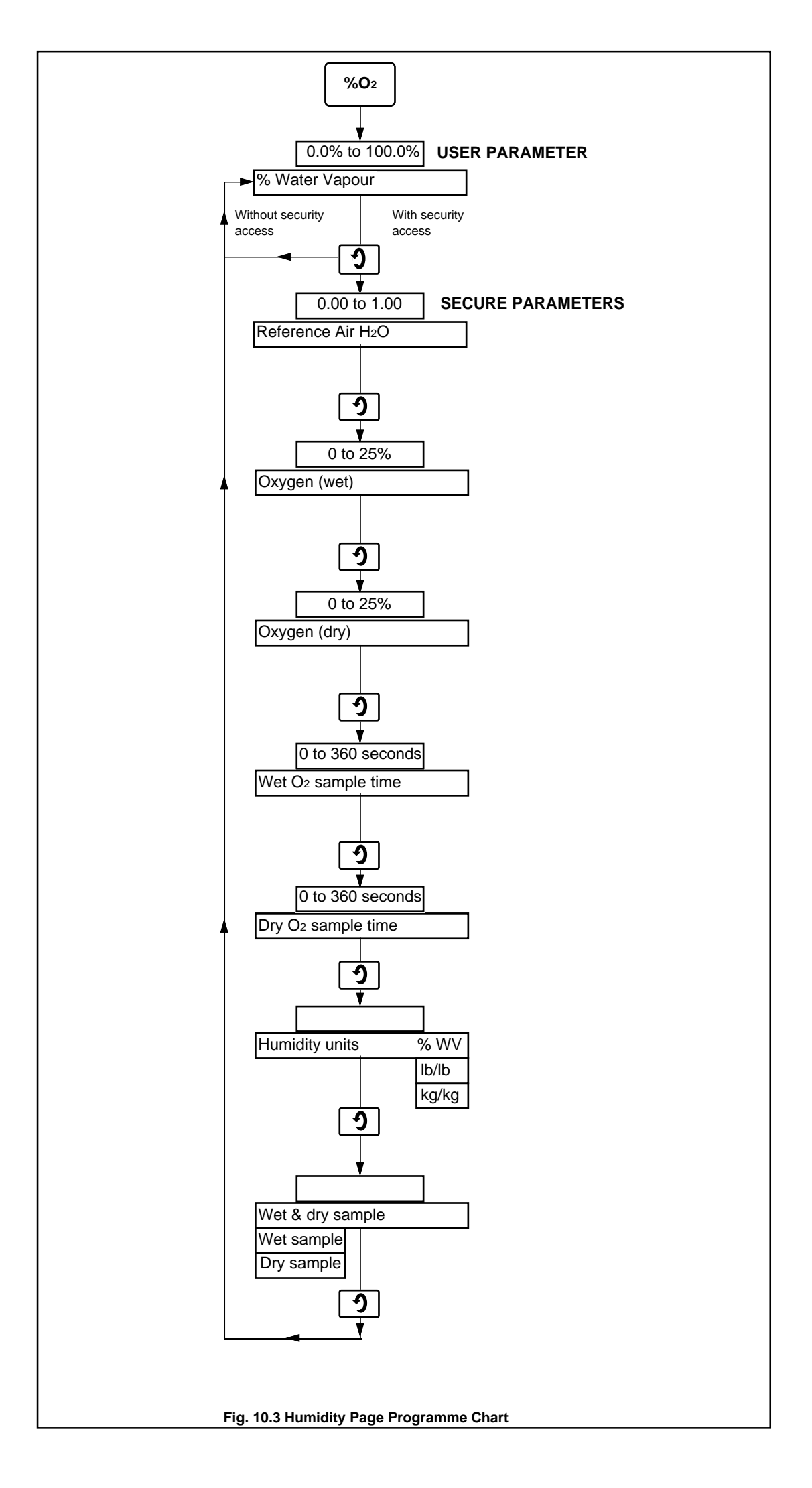

### 10.2 Programming – User Pages

### 10.2.1 Humidity Page - Fig. 10.3

The humidity content, % water vapour, is calculated from the equation in Appendix A1.

**Note.** The **USER PARAMETER** this page can only be viewed. To change any parameter, the **SECURI PARAMETERS** the bottom of the page must be accessed – see page 16.

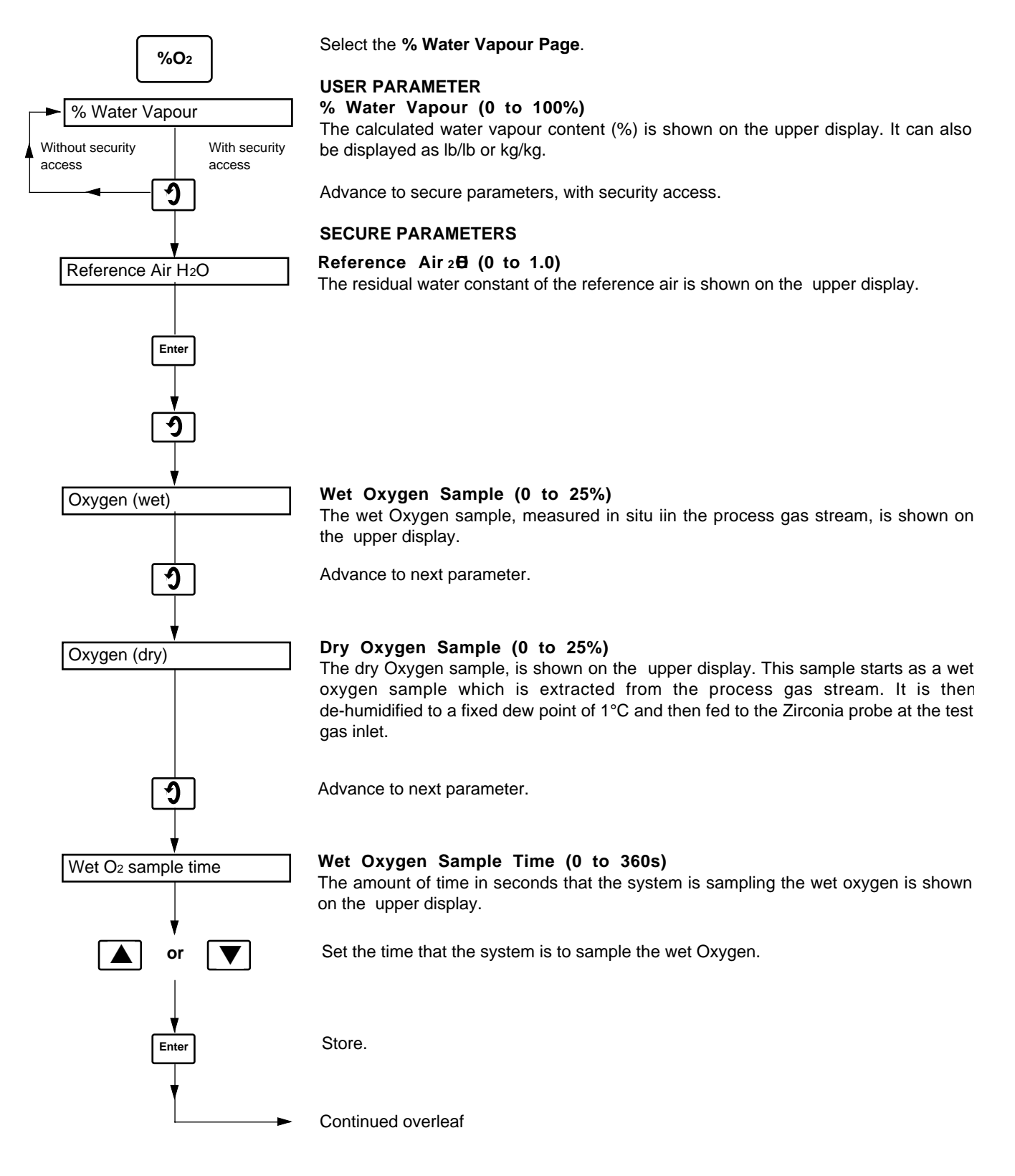

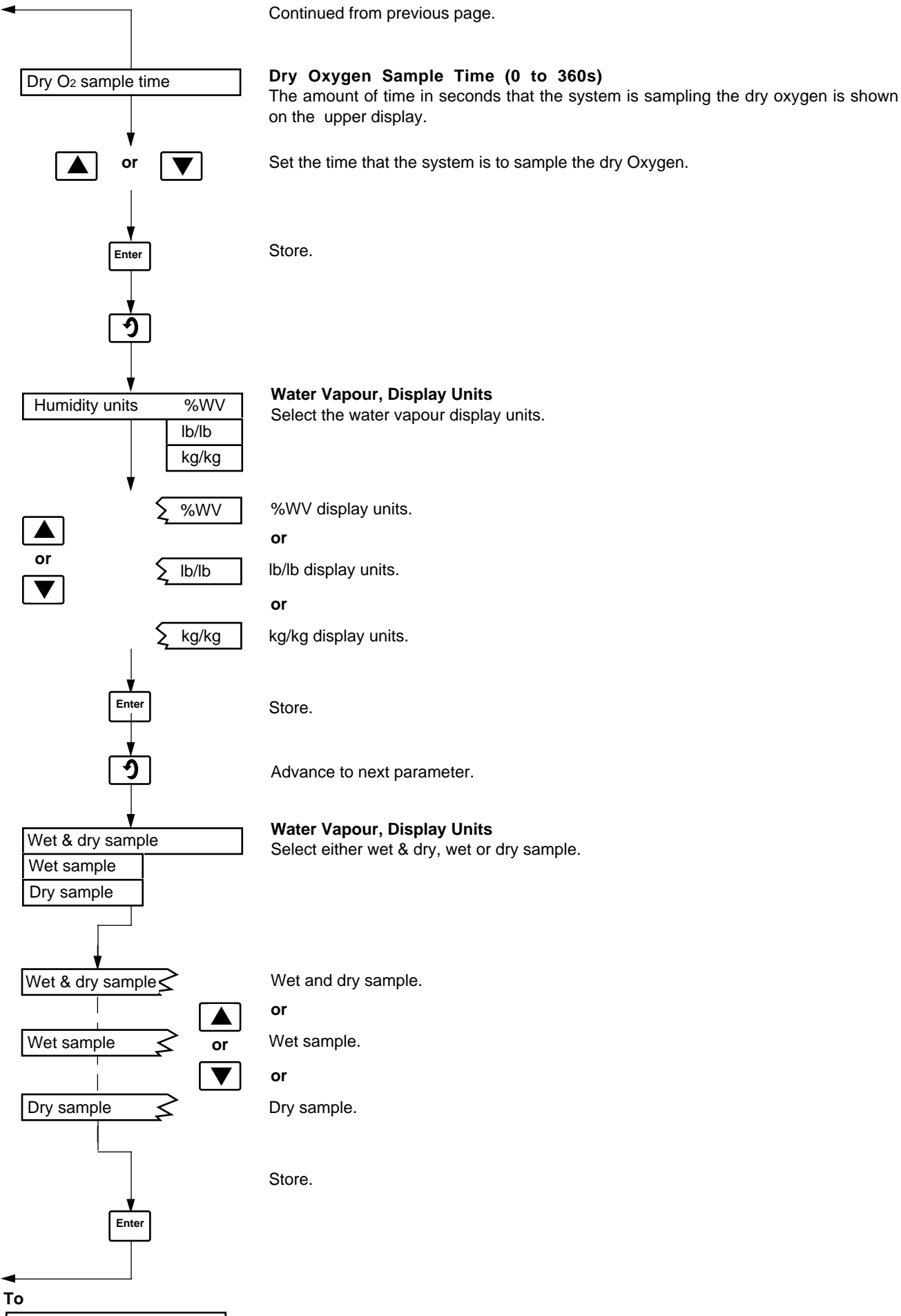

% Water vapour

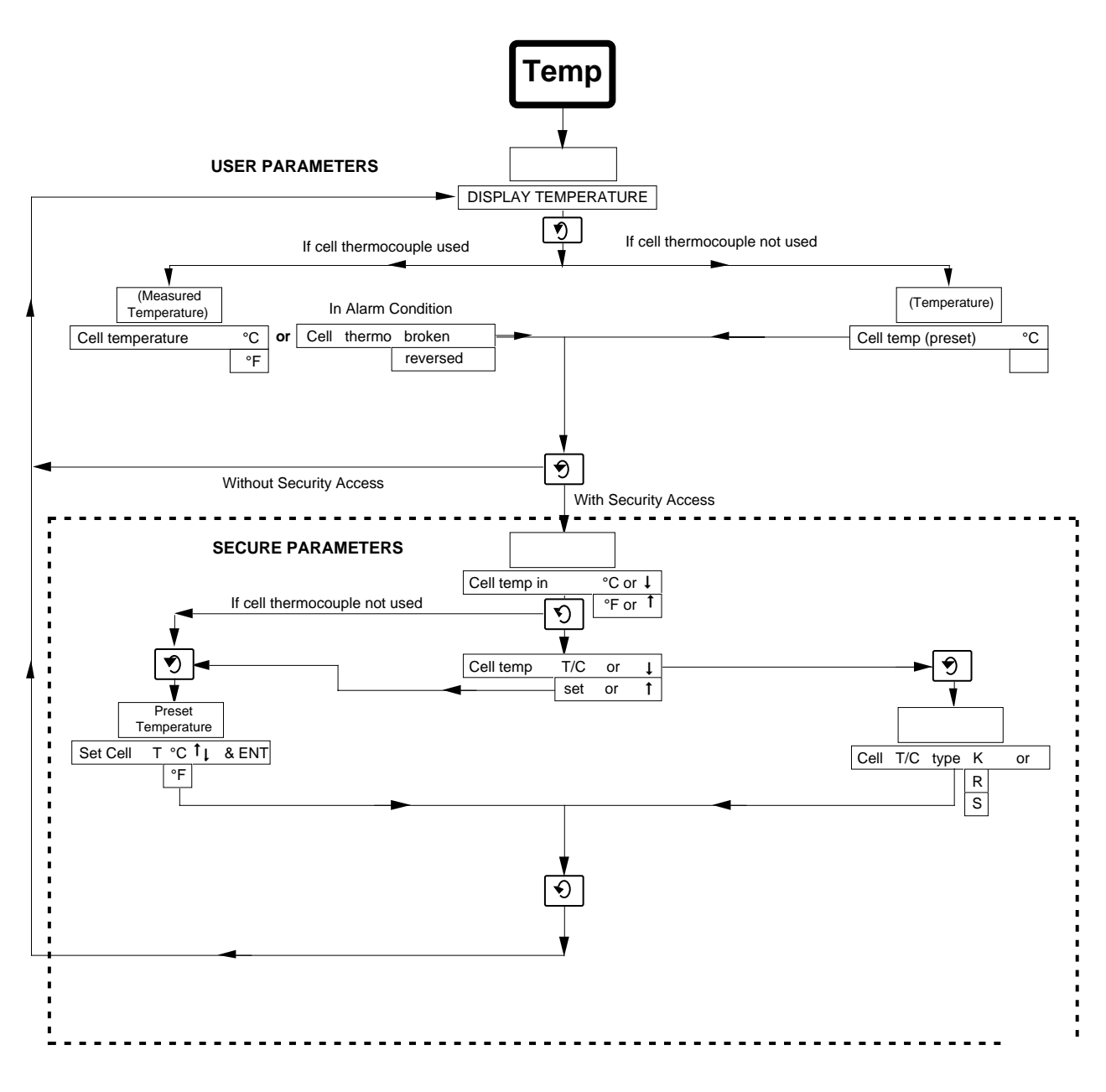

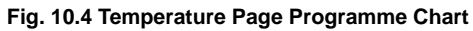

### 10.2.2 Display Temperature Page – Fig. 10.4

Refer to Fig. 10.4 when carrying out the following procedures.

**Note.** The **USER PARAMETER** is this page can only be viewed. To change any parameter, the **SECURI PARAMETER** is the bottom of the page must be accessed – see page 16.

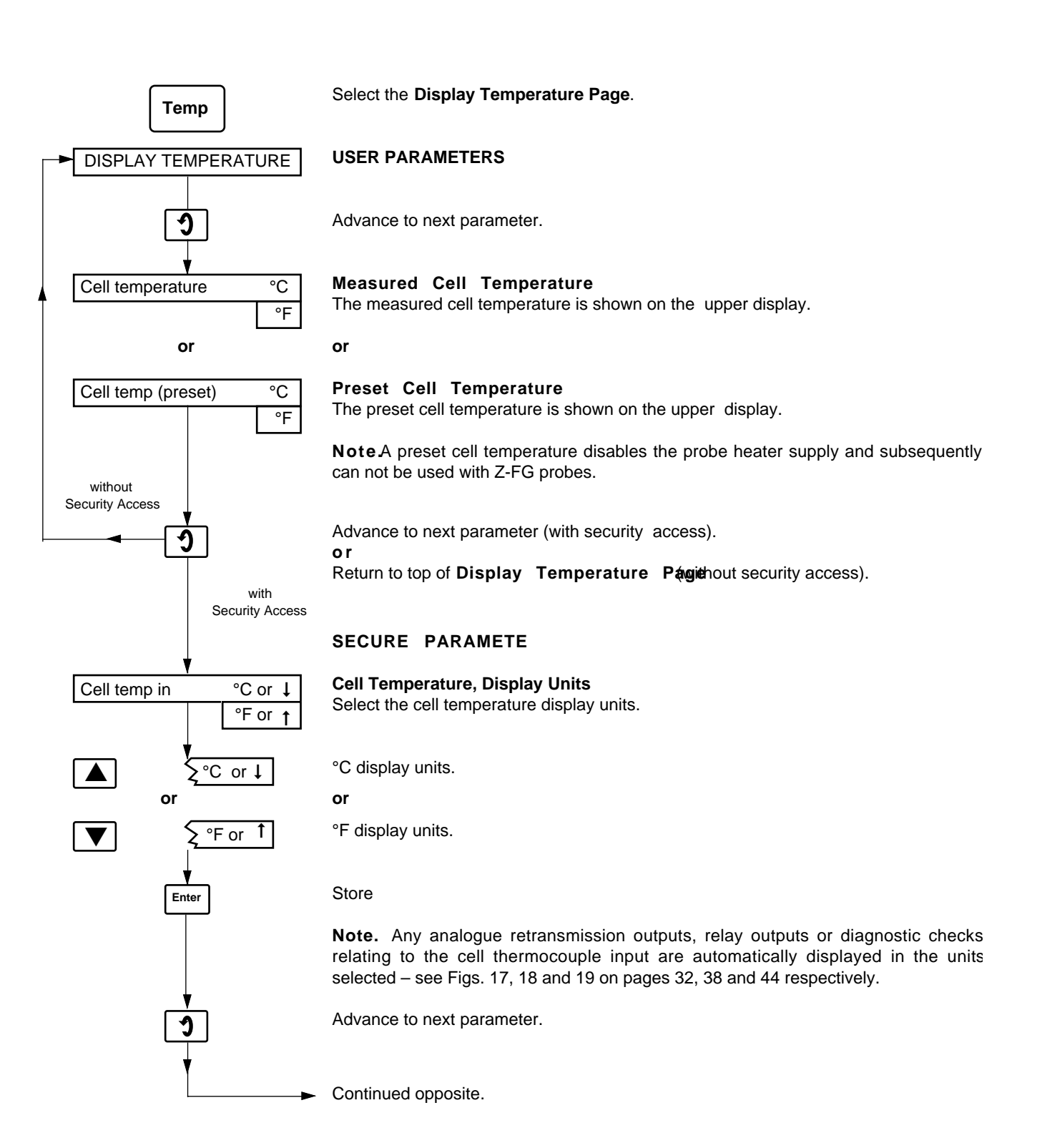

Continued from opposite page.

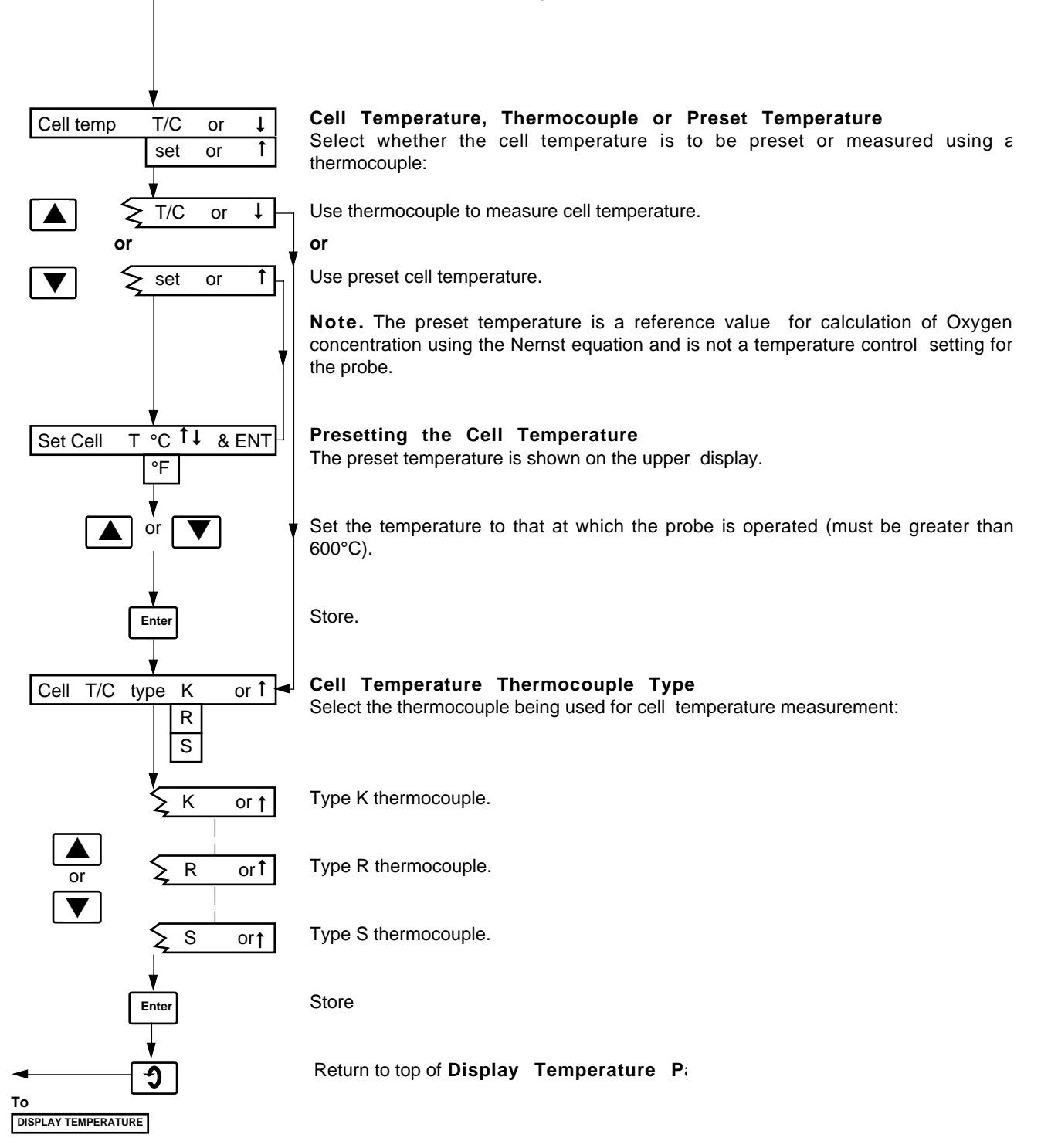

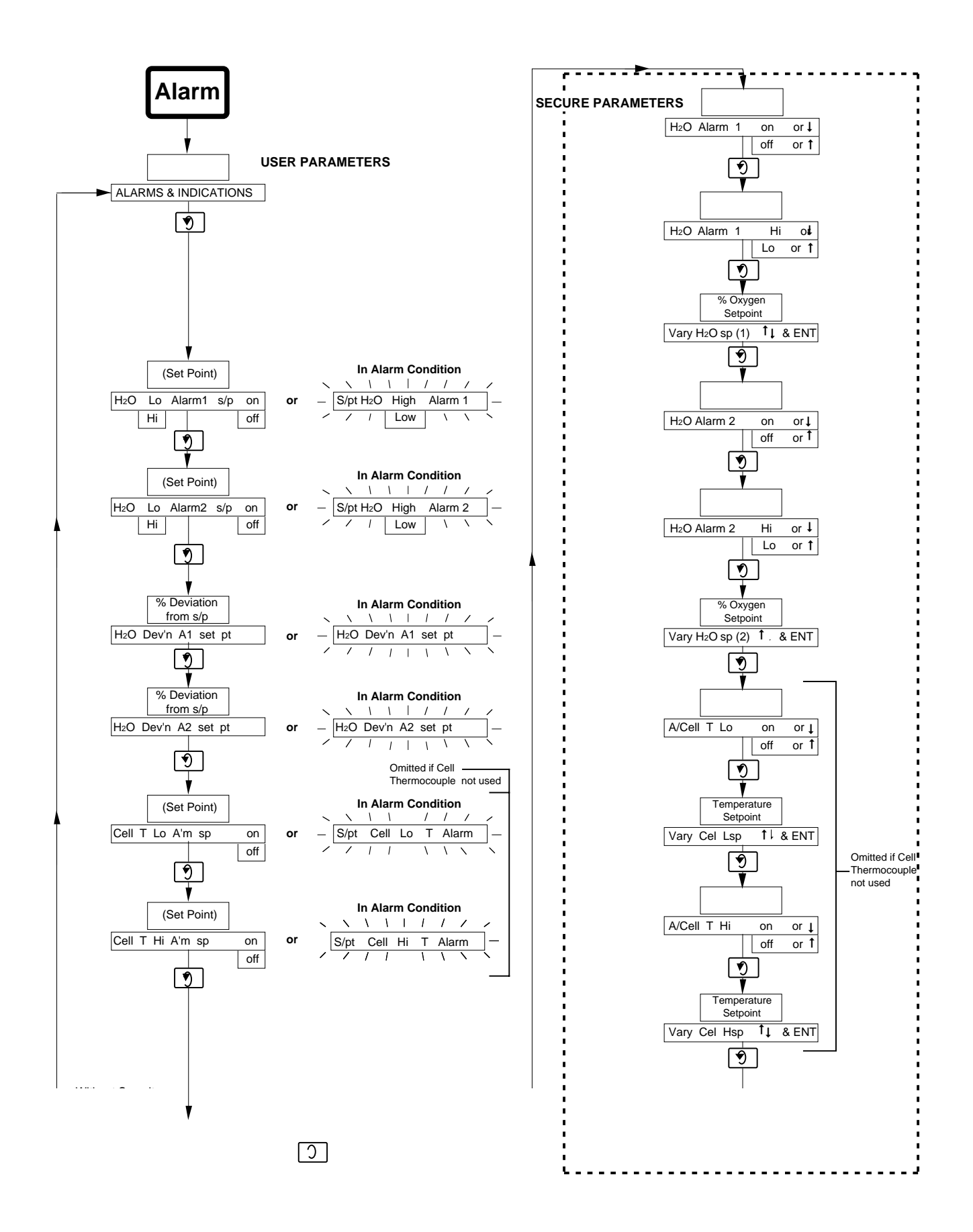

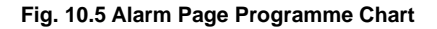

### 10.2.3 Alarms and Indications page - Fig. 10.5

Refer to Fig. 10.5 when carrying out the following procedures.

**Note**. The **USERPARAMETER** this page can only be viewed. To change any parameter, the **SECUREPARAMETER** at the bottom of the page must be accessed – see page 16.

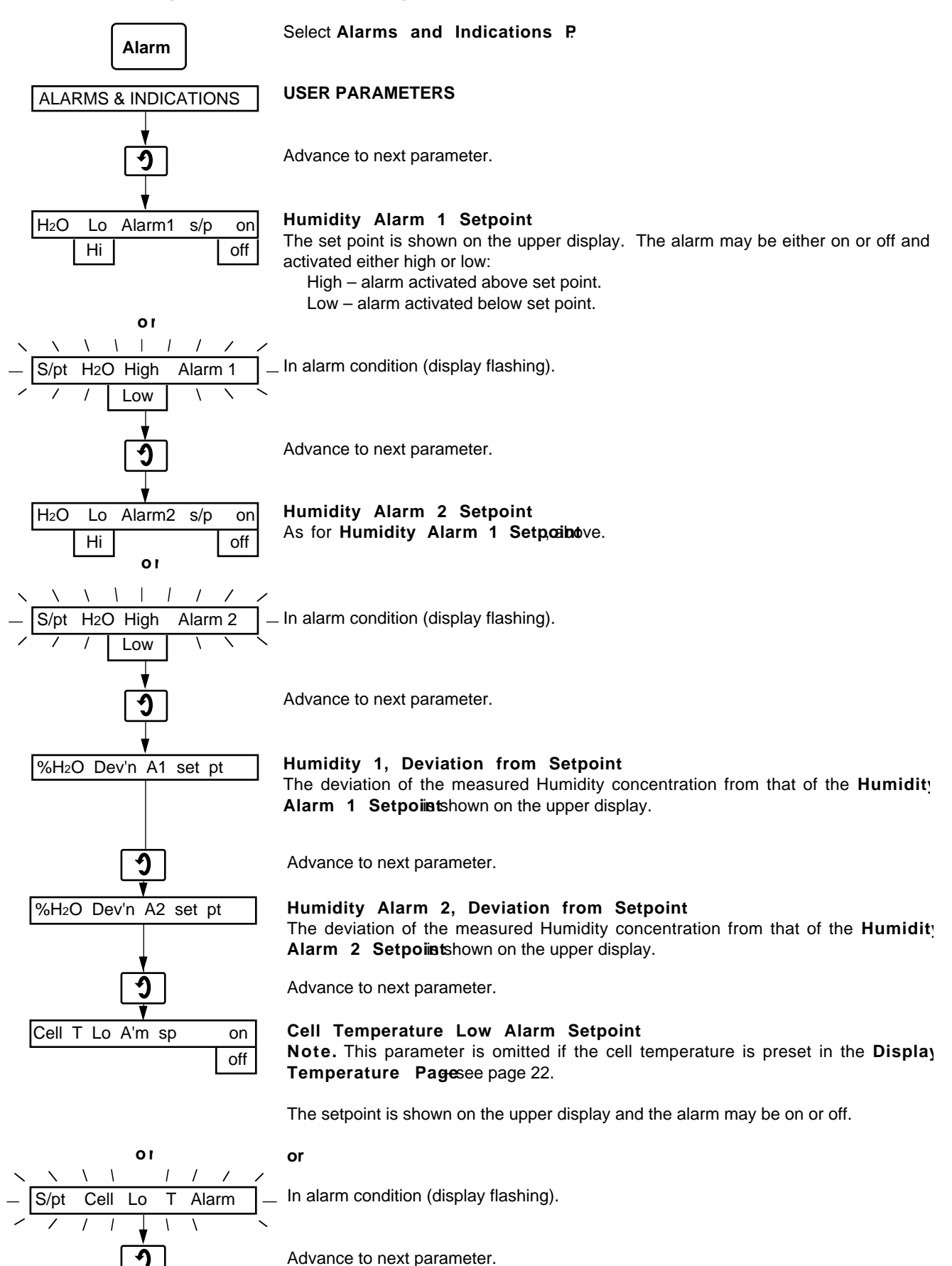

Continued overleaf.

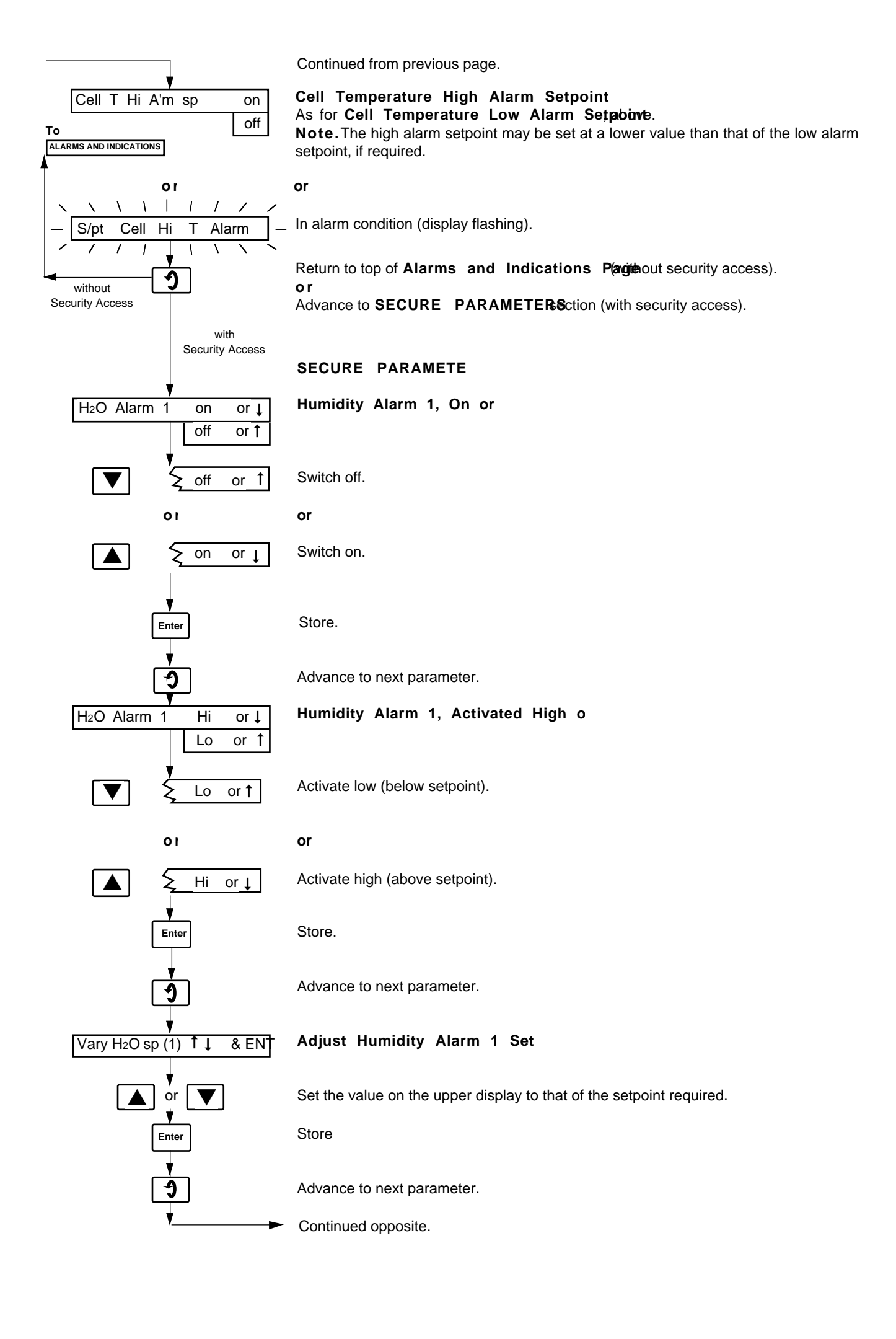

Continued from opposite page.

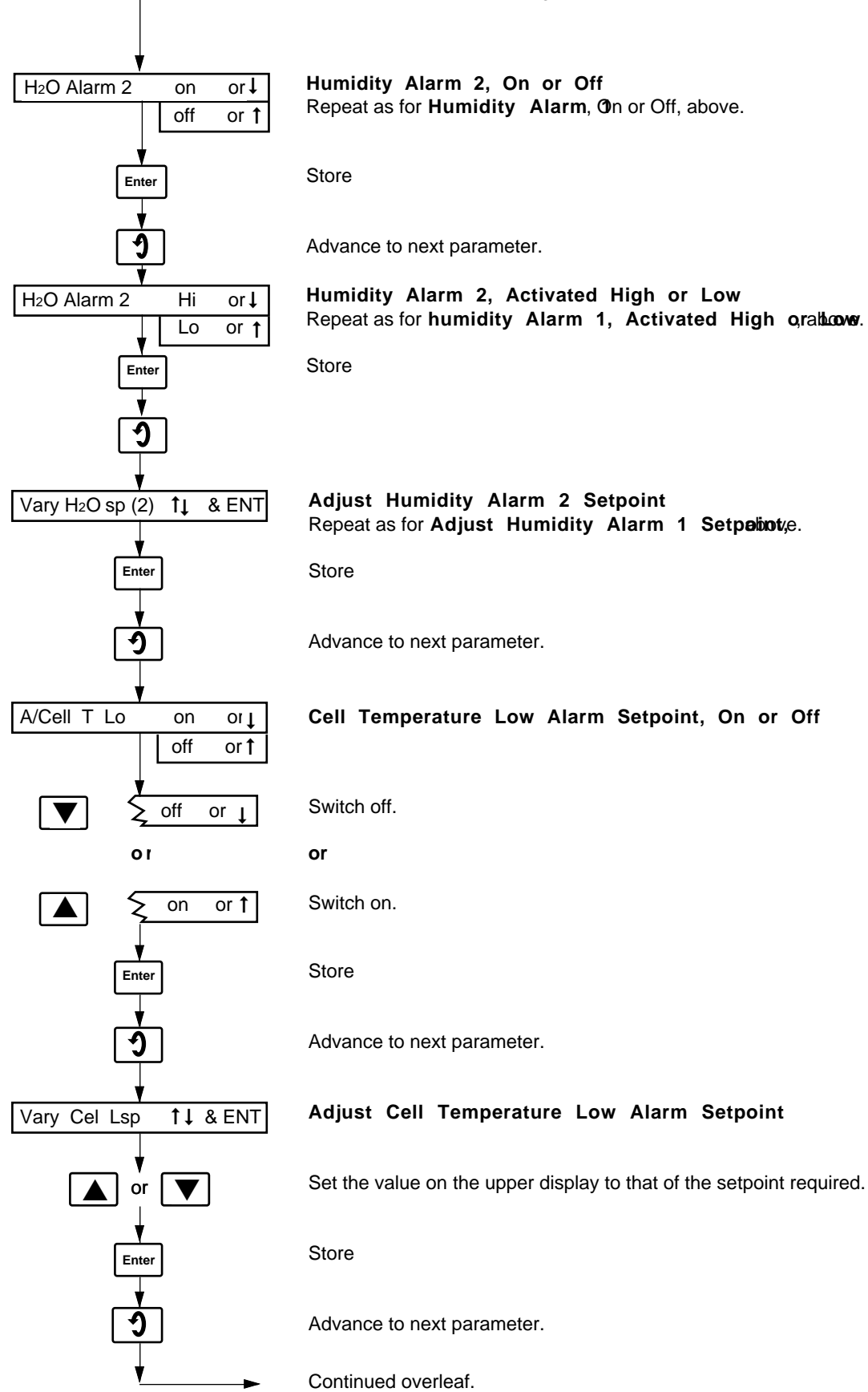

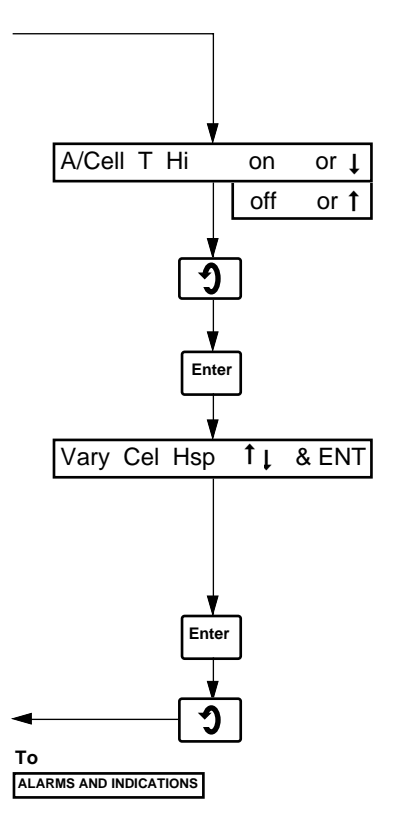

Continued from opposite page.

### Cell Temperature High Alarm Setpoint, On or Off Repeat as for Cell Temperature Low Alarm Setpoint, On ebo@ff,

Advance to next parameter.

Store

### Adjust Cell Temperature High Alarm Setpoint Repeat as for Adjust Cell Temperature Low Alarm Setationing,

**Note.** The low alarm setpoint may be set to a higher value than that of the high alarm setpoint, if required.

Store

Return to top of Alarms and Indications P.

### 10.2.4 Alarm Indication - Fig. 10.6

In the event of an alarm, short-code page header description and abbreviated alarm description are shown on the lower display – see Fig. 10.6.

If an alarm(s) occurs whilst a parameter in any particular page is being viewed, the lower display automatically reverts to the top of that page to show the alarm description, i.e. to prevent an alarm being overlooked. **Note**. If an alarm(s) occurs whilst a calibration procedure is being implemented any relays assigned to the alarm are activated but the alarm description is not displayed until the calibration is complete, in order to prevent interruption of a calibration procedure.

Once the alarm condition has been indicated, all user/ programming pages can be viewed to assess the action required to clear the alarm. In the **Alarm and Indications Page** any activated alarm parameter reverts to a flashing alarm message; non-activated alarm parameters are unchanged.

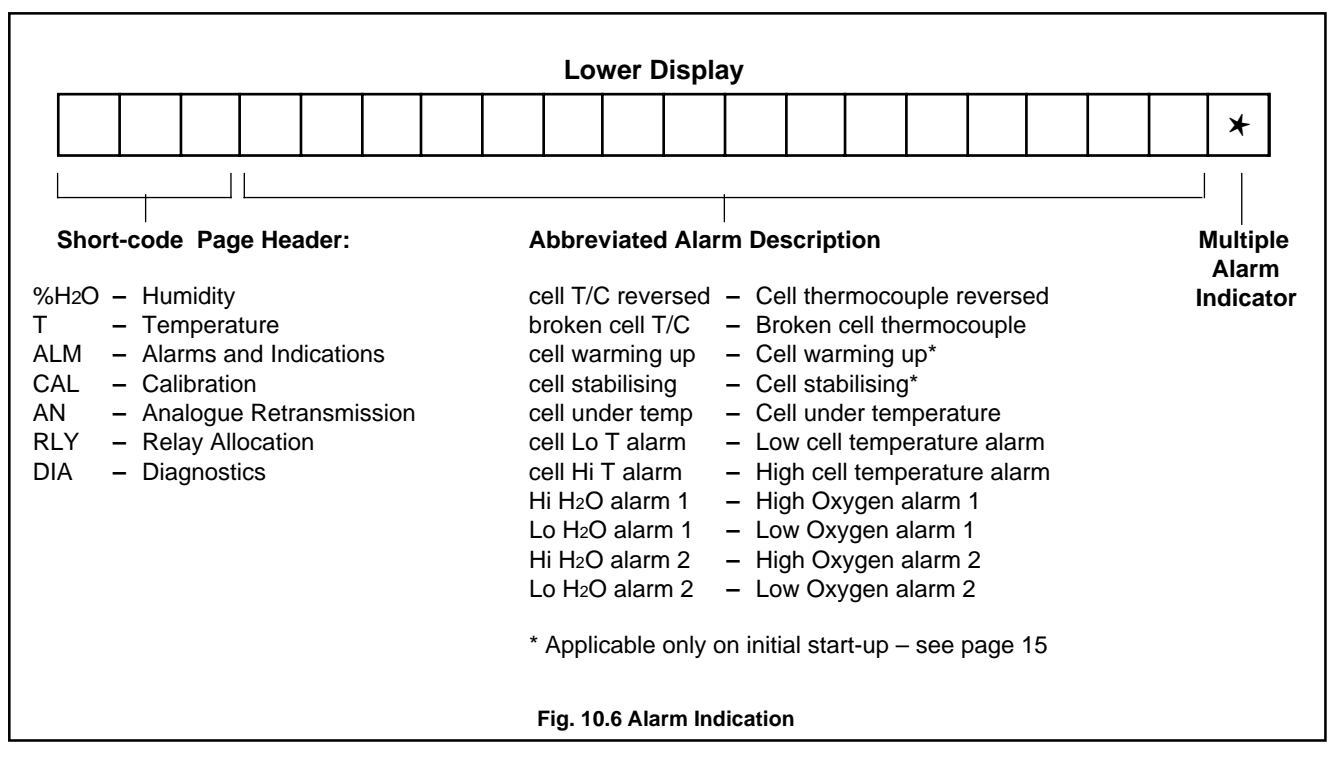

### **10.2.5 Multiple Alarm Indication**

In the event of more than one alarm being activated the alarm of highest priority for accurate instrument operation is shown on the lower display i.e. fault alarms have priority over user alarms. An asterisk at the end of the display signifies that an additional alarm, or alarms, has occurred.

Alarm priorities, in descending order, are as follows:

Cell thermocouple reversed Cell thermocouple broken Probe warming up Cell stabilising Cell under temperature High cell temperature Low cell temperature Humidity 1 Humidity 2

Any additional alarm(s) can be located by viewing the **Alarms** and **Indications** and **Display Temperature** pages.

### 10.2.6 Instrument Response in Event of Fault Alarm(s)

If a fault alarm(s) occurs the instrument automatically controls specific parameters to prevent use of unreliable information and/or to prevent damage to the probe. Activation of user alarms have no effect on instrument operation.

Instrument response for each fault alarm is detailed in Tables 10.1 to 10.3 following:

### 10.3 Programming – Utility Pages

### 10.3.1 General Programming

A summary of Utility Pages is shown in Fig. 10.7 below. For a summary of the User Pages refer to Fig. 10.2 on page 17.

# 10.3.2 Analogue Retransmission Page – Fig. 10.8 (continued)

Refer to Fig. 10.8 when carrying out the following procedures.

| Alarm Description           | Pages Affected               | Parameters Affected                                                                                                    |
|-----------------------------|------------------------------|----------------------------------------------------------------------------------------------------|
|                             | Humidity page                | % H O not available (top display blank)                                                                                                    |
|                             | Temperature page             | Measured cell temperature is replaced by 'Cell thermo reversed'                                                                                              |
| 'cell T/C reversed'         | Alarms and Indications page  | Humidity alarms 1 and 2 are disabled<br>Deviation alarms revert to flashing alarm description – 'S/pt<br>H O High/Low Alarm 1/2'                             |
| (shown at all page headers) | Relay Allocation page        | Any relay with cell temperature alarm assigned is disabled<br>Any relay with humidity alarm assigned is disabled                                             |
|                             | Analogue Retransmission page | Any retransmission with % water vapour assigned is set to<br>minimum output<br>Any retransmission with cell temperature assigned is set to<br>minimum output |
|                             | Calibration page             | Not available                                                                                                    |

### Table 10.1 Cell Thermocouple Reversed

| Alarm Description           | Pages Affected               | Parameters Affected                                                                                                    |  |
|-----------------------------|------------------------------|----------------------------------------------------------------------------------------------------|--|
|                             | Humidity page                | % H O not available (top display blank)                                                                                          |  |
|                             | Temperature page             | Measured cell temperature is replaced by 'Cell thermo broken'                                                                    |  |
| 'cell T/C broken'           | Alarms and Indications page  | Humidity alarms 1 and 2 are disabled<br>Deviation alarms revert to flashing alarm description – 'S/pt<br>H O High/Low Alarm 1/2' |  |
| (shown at all page headers) | Relay Allocation page        | Any relay with cell temperature alarm assigned is disabled<br>Any relay with humidity alarm assigned is disabled                 |  |
|                             | Analogue Retransmission page | Any retransmission with cell temperature assigned is set to maximum output                                                       |  |
|                             | Calibration page             | Not available                                                                                                    |  |

### Table 10.2 Cell Thermocouple Broken

| Alarm Description           | Pages Affected               | Parameters Affected                                                                                                    |  |
|-----------------------------|------------------------------|----------------------------------------------------------------------------------------------------|--|
|                             | Humidity page                | % H O not available (top display blank)                                                                                          |  |
|                             | Temperature page             | Measured cell temperature is replaced by 'Cell thermo broken'                                                                    |  |
| 'cell under temp'           | Alarms and Indications page  | Humidity alarms 1 and 2 are disabled<br>Deviation alarms revert to flashing alarm description – 'S/pt<br>H O High/Low Alarm 1/2' |  |
| (shown at all page headers) | Relay Allocation page        | Any relay with humidity alarm(s) assigned is disabled                                                                            |  |
|                             | Analogue Retransmission page | Any retransmission with % water vapour assigned is set to minimum output                                                         |  |
|                             | Calibration page             | Not available                                                                                                    |  |

Table 10.3 Cell Under Temperature Alarm

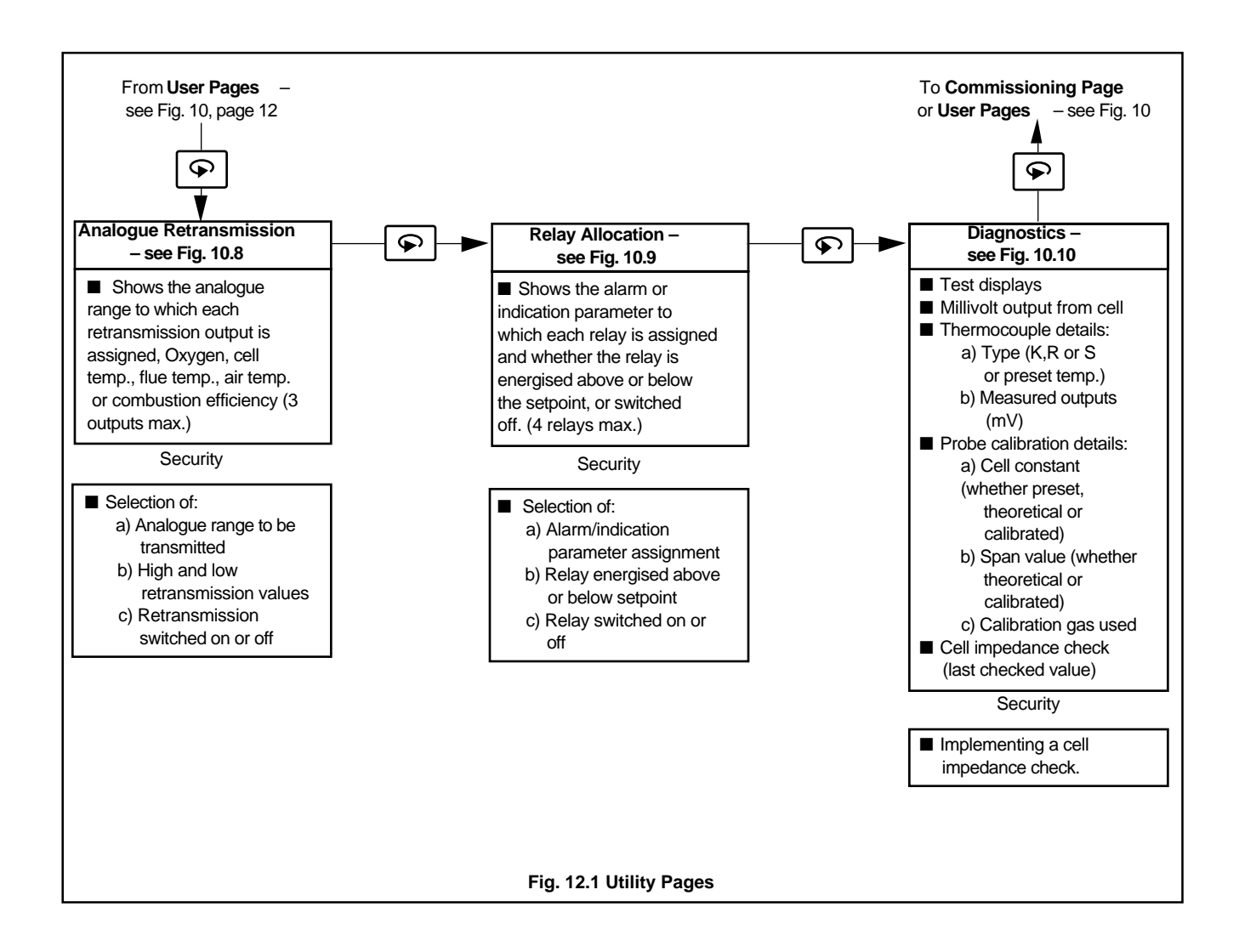

### 10.3..2 Analogue Retransmission Page - Fig. 10.8

N.B. This page is omitted if there are no retransmission outputs.

- The number of retransmission outputs is selected on the **Commissioning Page**e separate manual xxxxxx): 1 or 2 basic analysers
- The following parameter ranges may be assigned to any of the retransmission outputs: Measured % water vapour Measured cell temperature \*

\* Cannot be retransmitted if utilising a preset temperature – refer to Section 10.2.2 on page 22.

Refer to Section 5.2 on page 13 to identify the retransmission current output range.

Note The USER PARAMETER is this page can only be viewed. To change any parameter the SECURE PARAMETE section must be accessed for each individual retransmission outpet page 16.

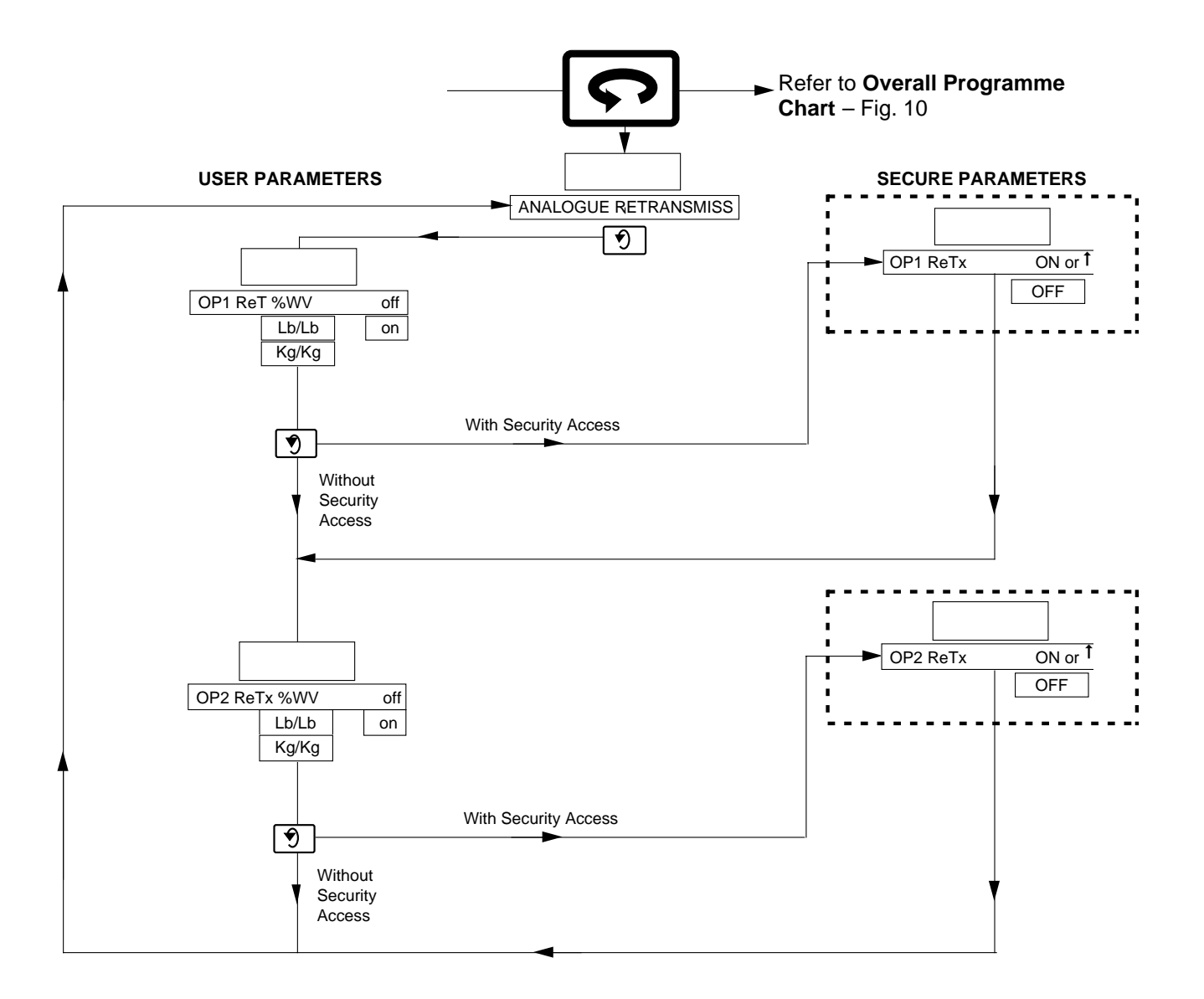

Fig. 10.8 Analogue Retransmission Page Programme Chart

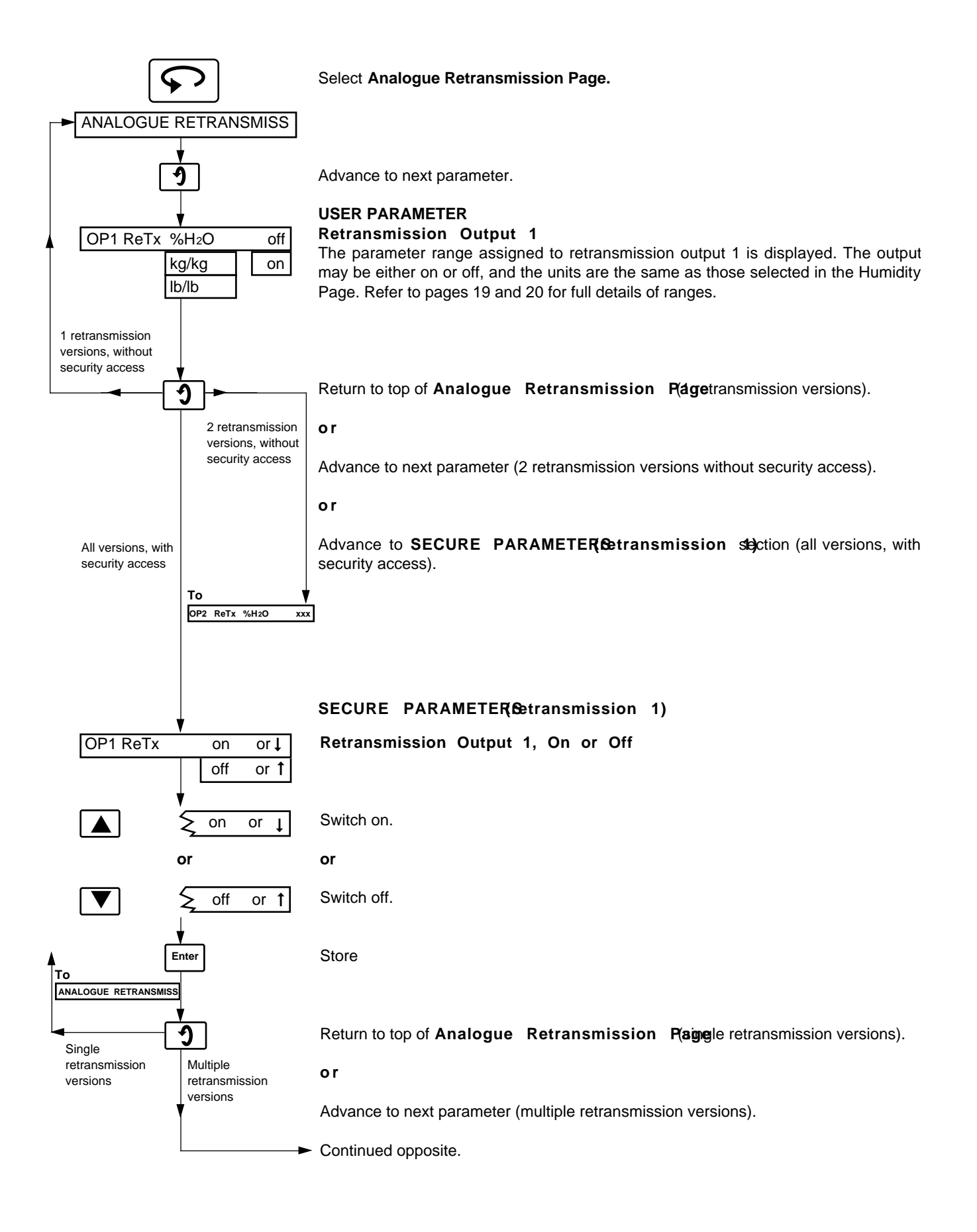

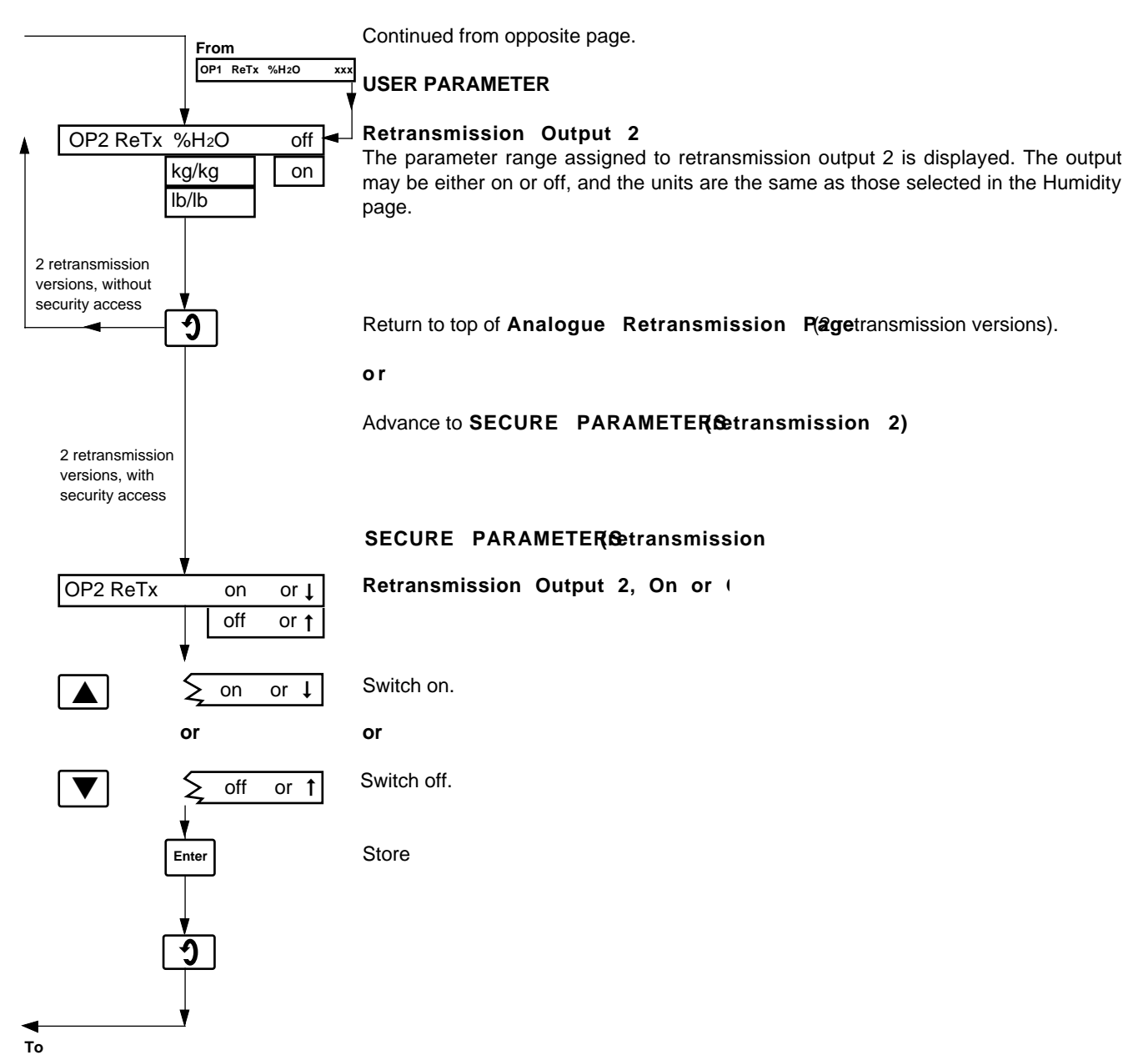

ANALOGUE RETRANSMISS

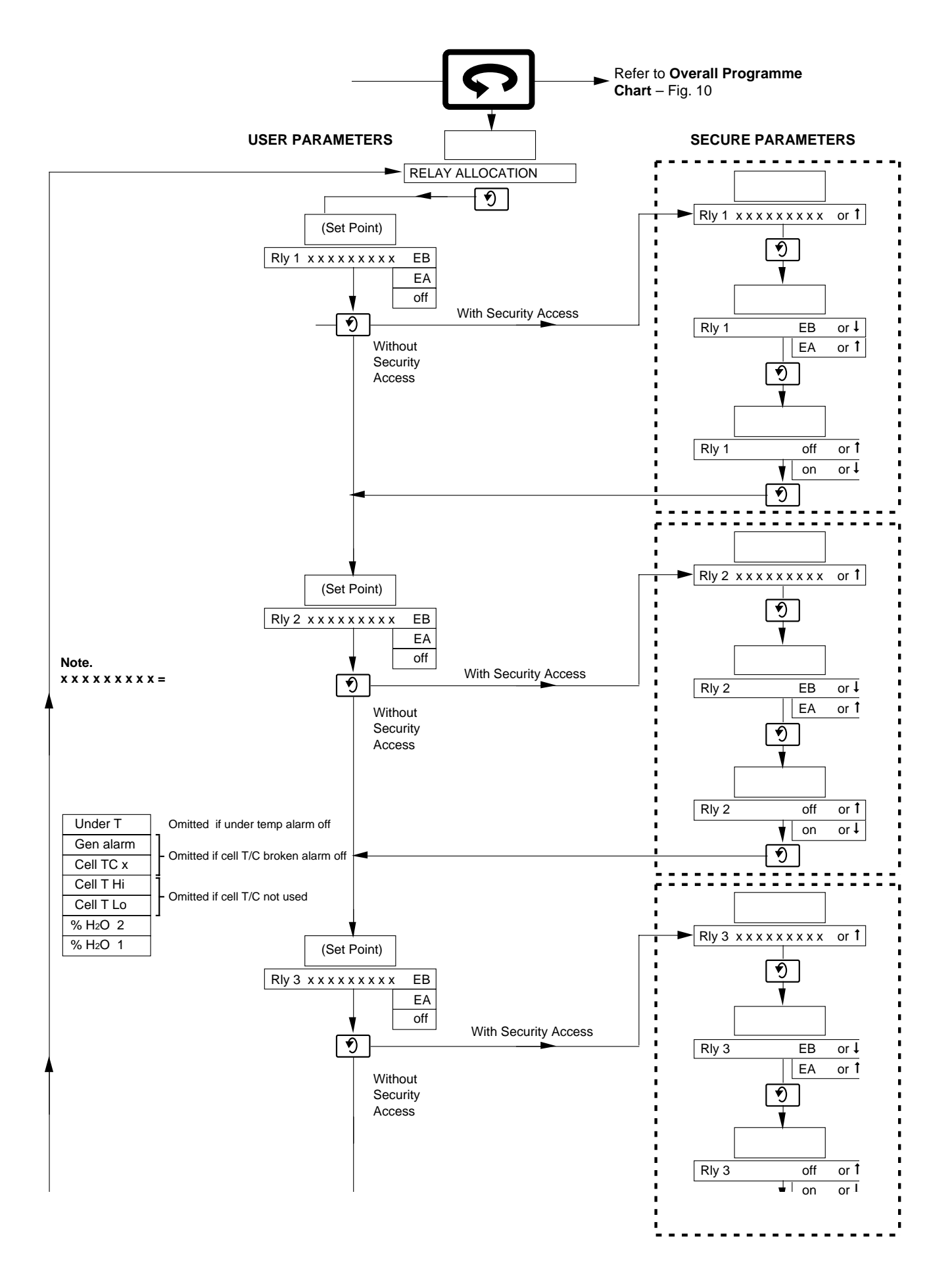

Fig. 10.9 Relay Allocation Page Programme Chart

### 10.3.3Relay Allocation Page - Fig. - 10.9

Refer to Fig. 10.9 when carrying out the following procedures.

**N.B.** This page is omitted if there are no relay outputs. The number of relay outputs (0 to 3) is selected in the **Commissioning Page**ee separate manual xxxxx.

The following parameters/parameter ranges may be assigned to any of the relay outputs:

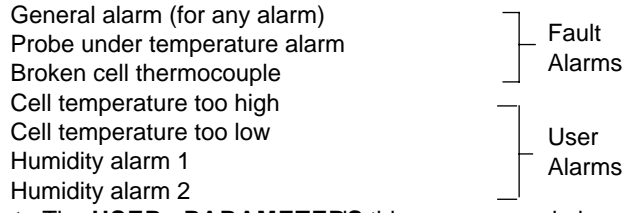

Note The USER PARAMETERIS this page can only be viewed. To change any parameter the SECURE PARAMETE section must be accessed for each individual retransmission outpeut Section 10.1 on page 16.

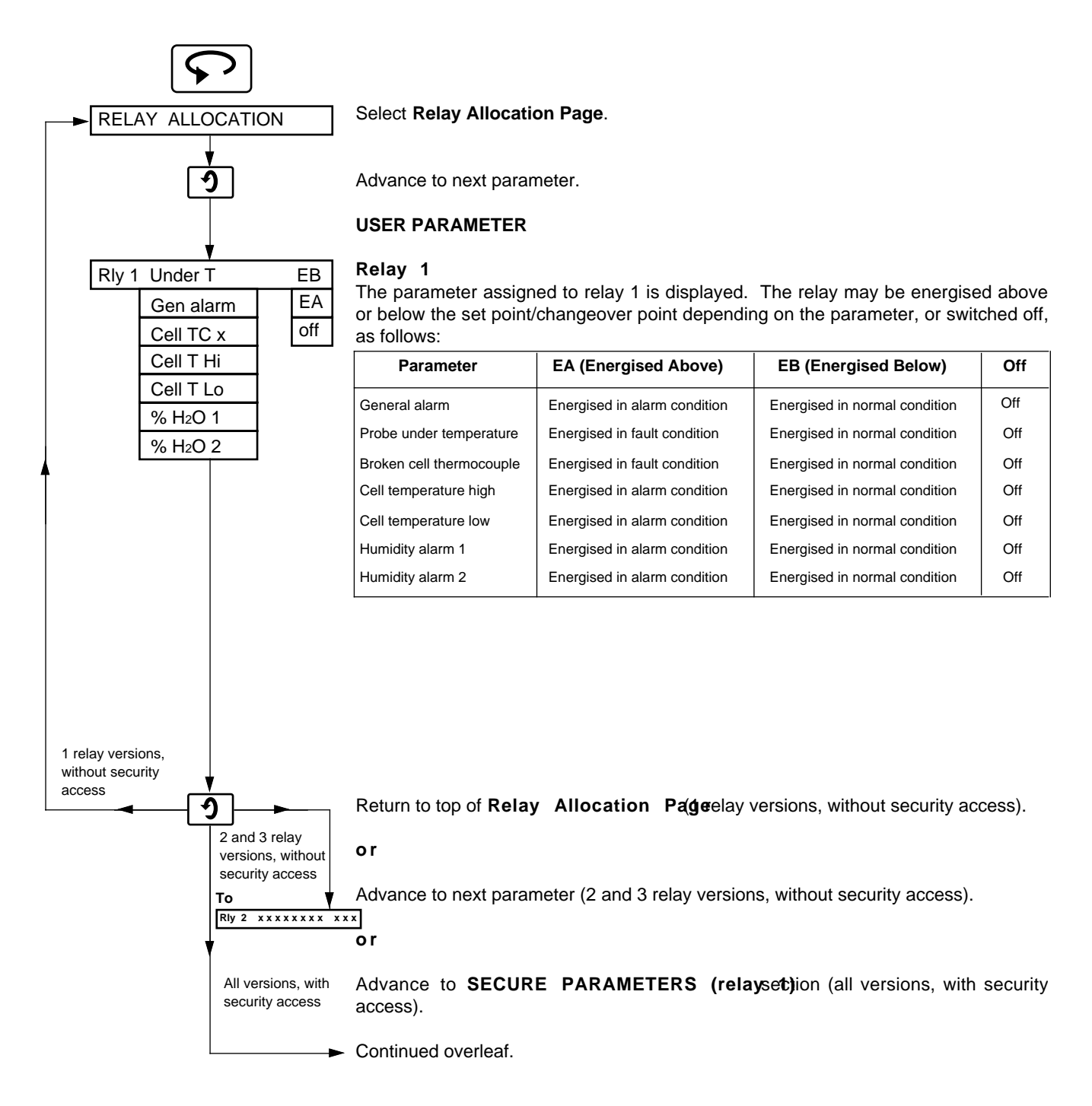

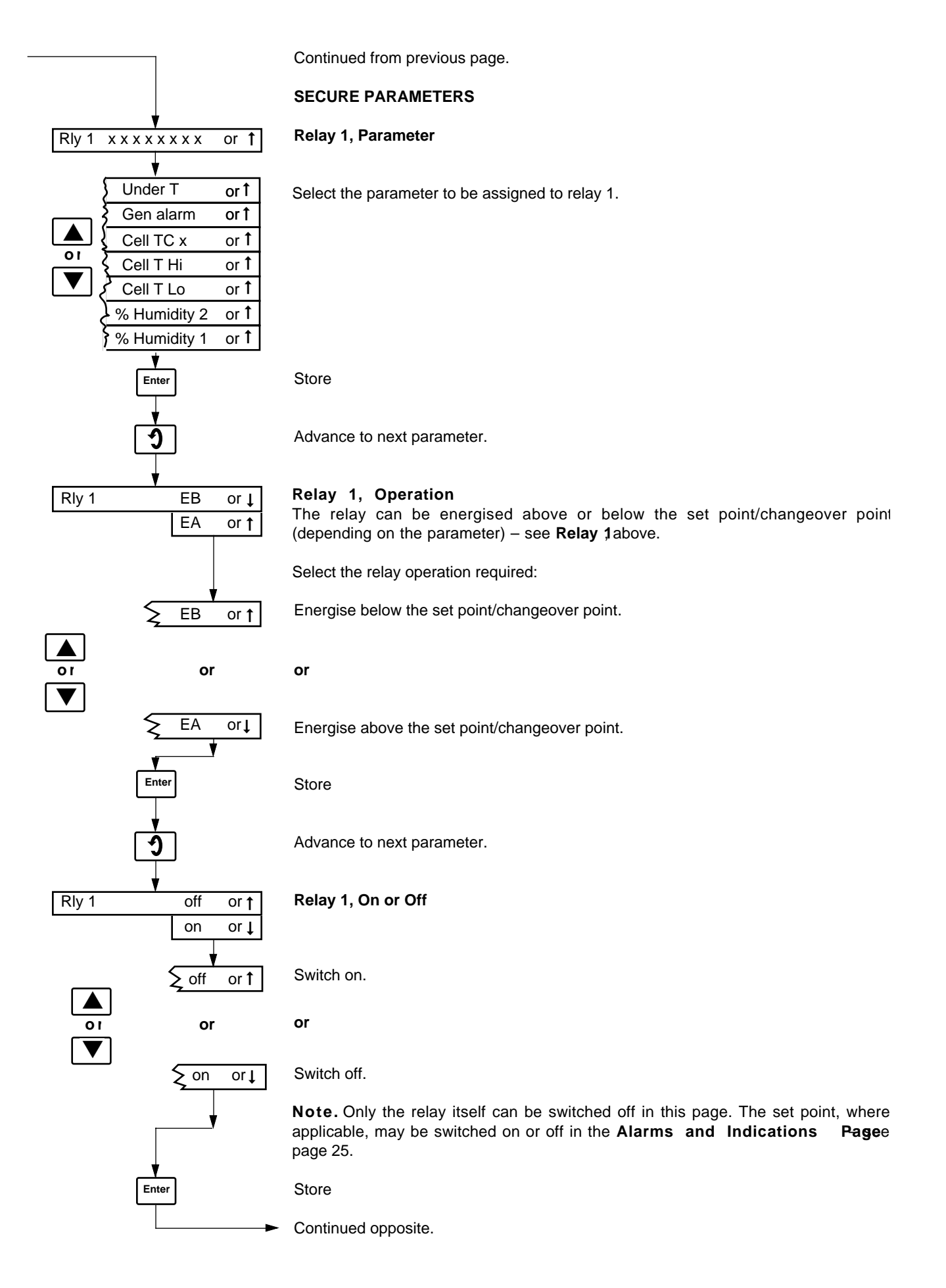

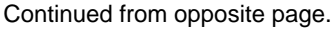

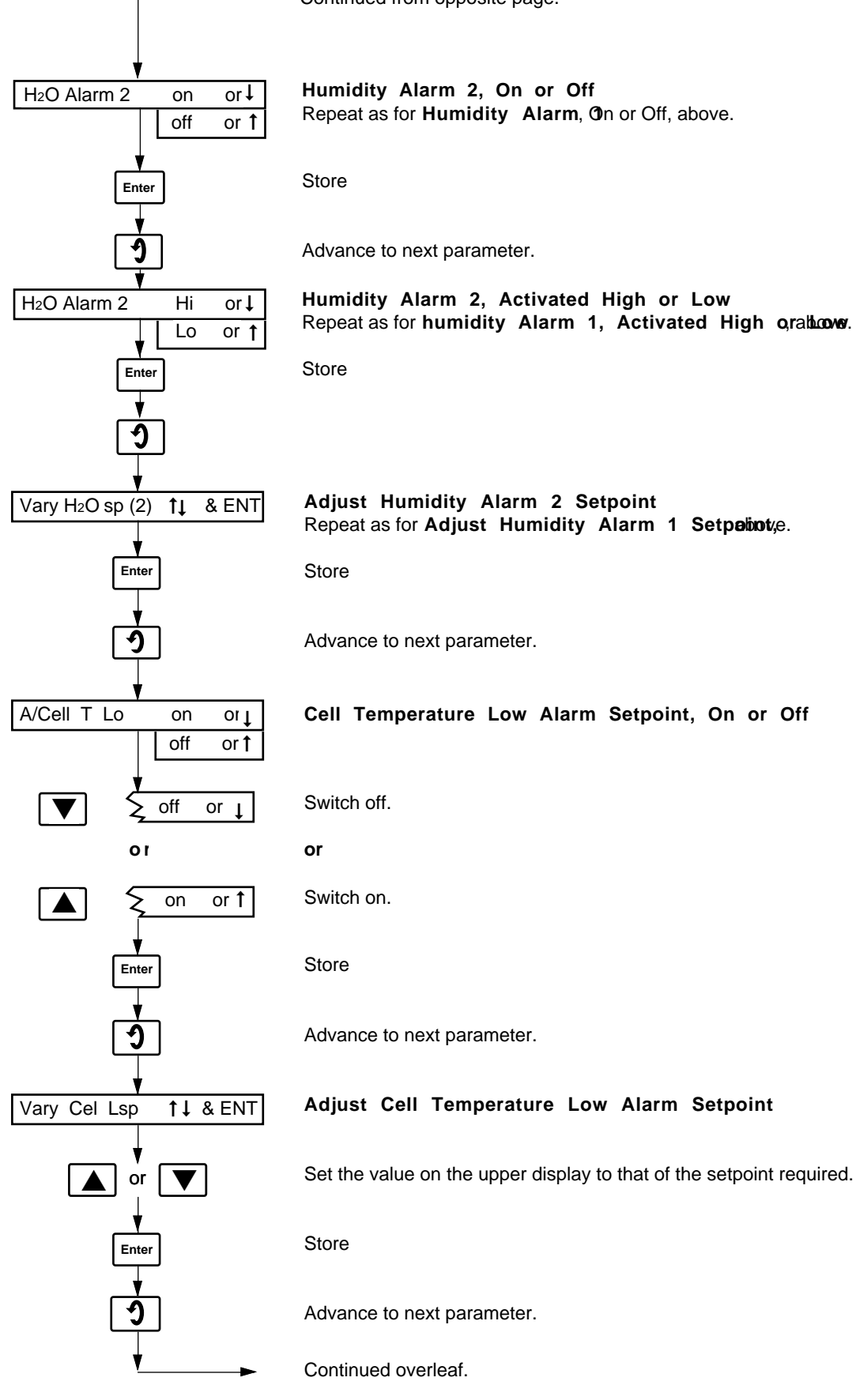

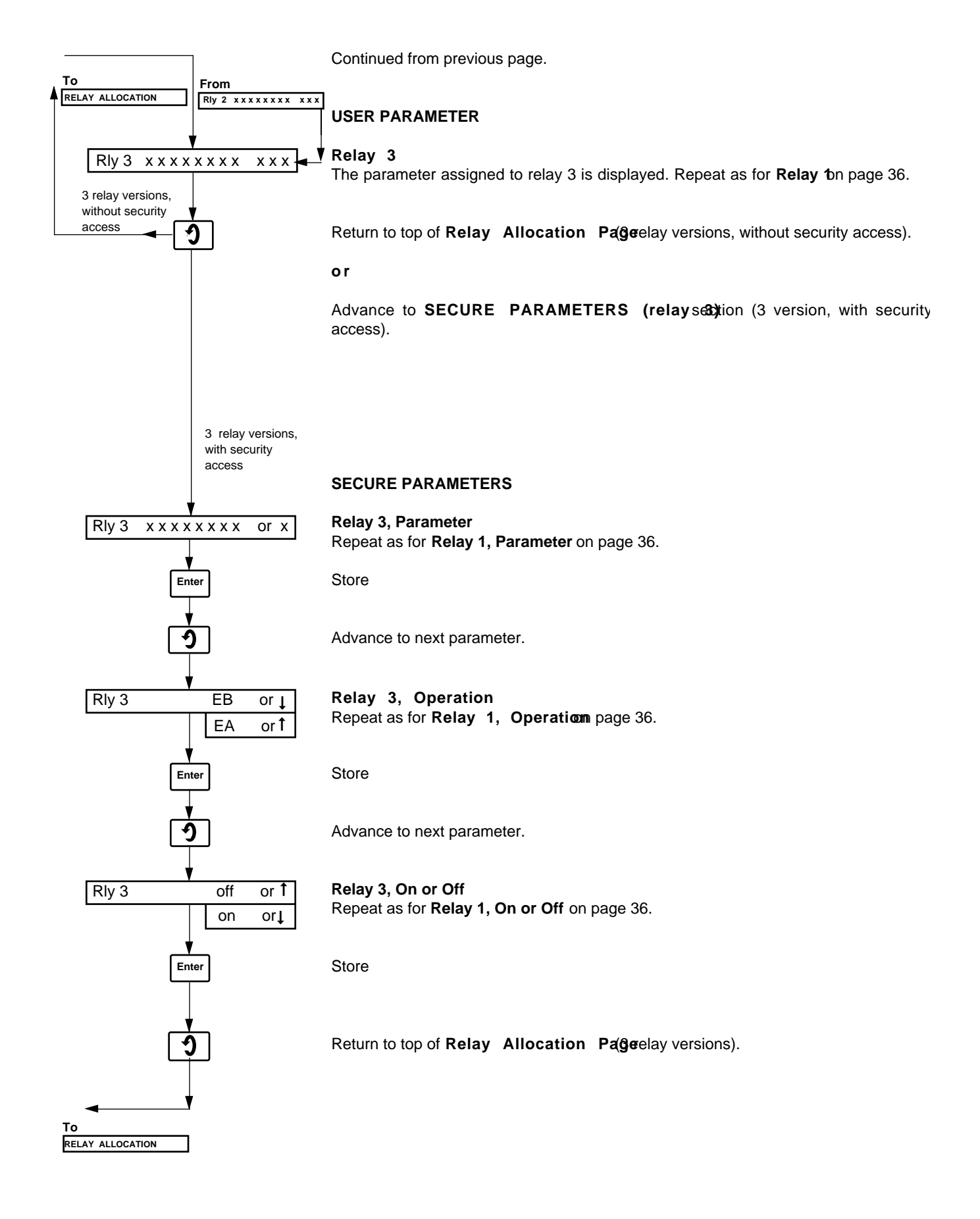

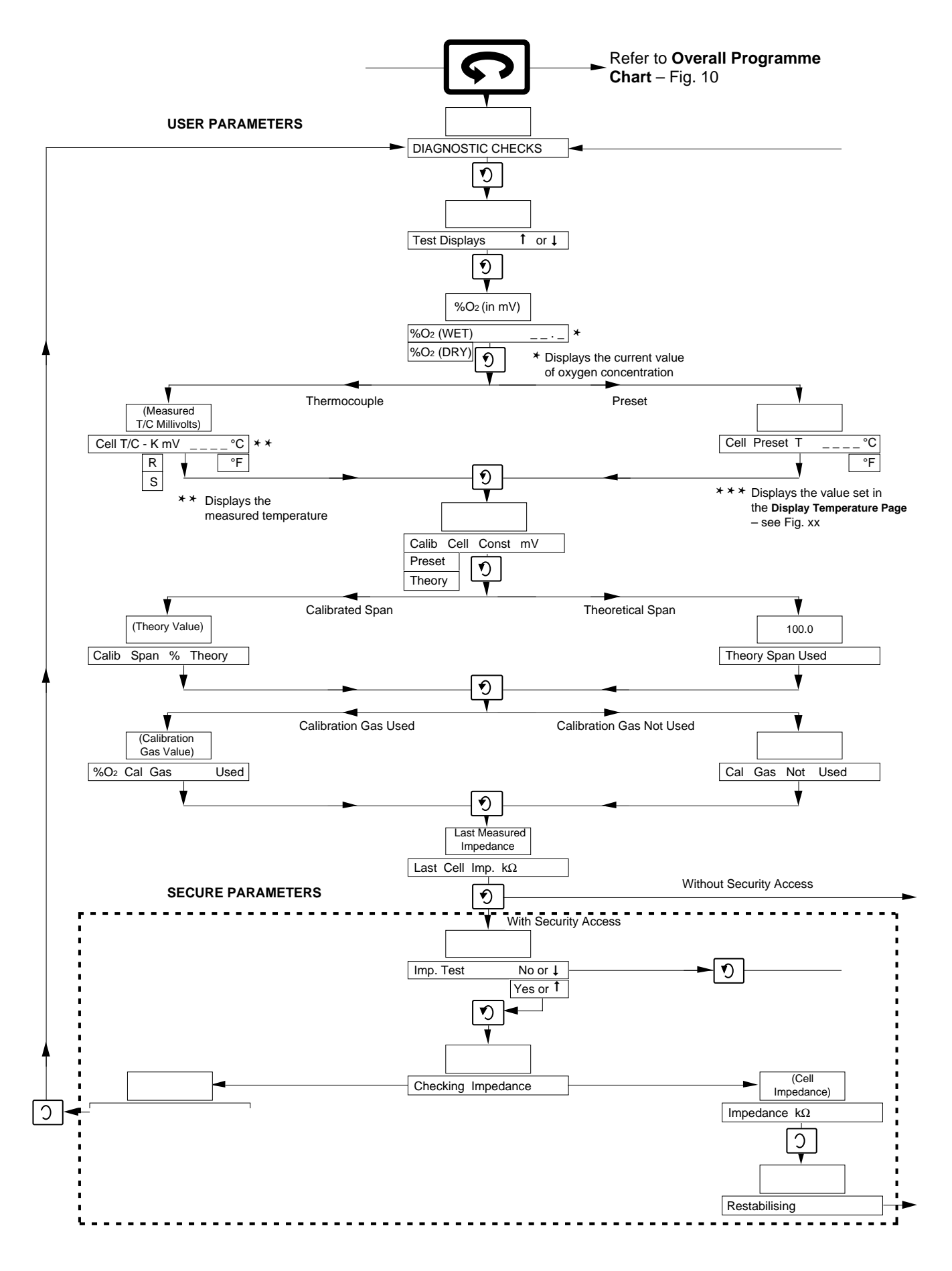

Fig. 10.10 Diagnostics Page programme Chart

### 10.3.4 Diagnostics Page - Fig. 10.10

This page is used for simple fault finding and monitoring the system performance.

Refer to Fig. 10.10 when carrying out the following procedures

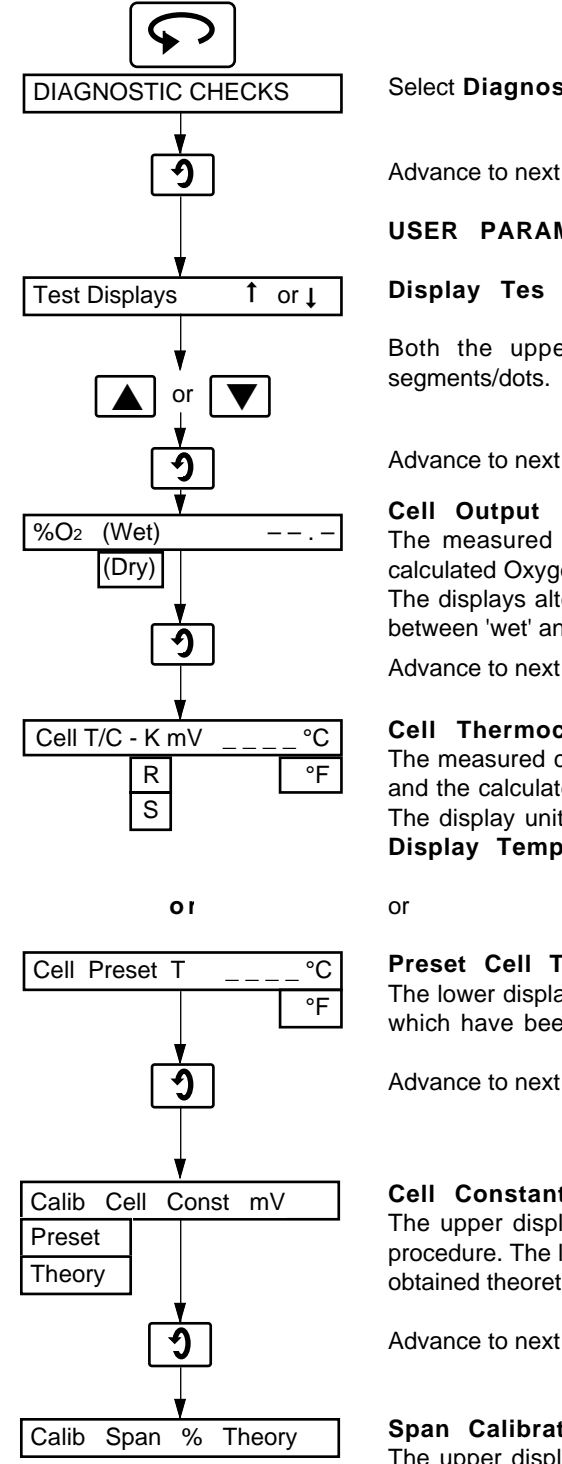

Select Diagnostics Page

Advance to next parameter.

### USER PARAMETERS

Both the upper and lower displays are illuminated as a check for failec

Advance to next parameter

The measured cell output (in millivolts) is shown on the upper display and the calculated Oxygen concentration, based on this value, is shown on the lower display. The displays alternate between 'wet' and 'dry' readings as the ZMT analyser cycles between 'wet' and 'dry' Oxygen samples.

Advance to next parameter

### **Cell Thermocouple Information**

The measured cell thermocouple (in millivolts) output is shown on the upper display and the calculated temperature, based on this value, is shown on the lower display. The display units (°C or °F) and the thermocouple type are as programmed in the Display Temperature Pageee page 22.

### **Preset Cell Temperature Information**

The lower display shows the preset cell temperature and the display units (°C or °F) which have been programmed in the Display Temperature Pageee page 22.

Advance to next parameter.

### Cell Constant (calibration zero) Information

The upper display shows the cell constant obtained from the last zero calibration procedure. The lower display indicates whether the constant was calibrated, preset or obtained theoretically.

Advance to next parameter.

### **Span Calibration Information**

The upper display shows the calibrated span value as a percentage of theoretical response; 100% being the optimum value.

o r

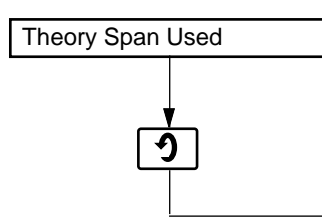

### **Theoretical Span Information**

The upper display shows the theoretical response value used for span calibration (100%).

Advance to next parameter.

Continued opposite.

or

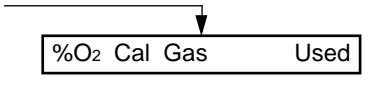

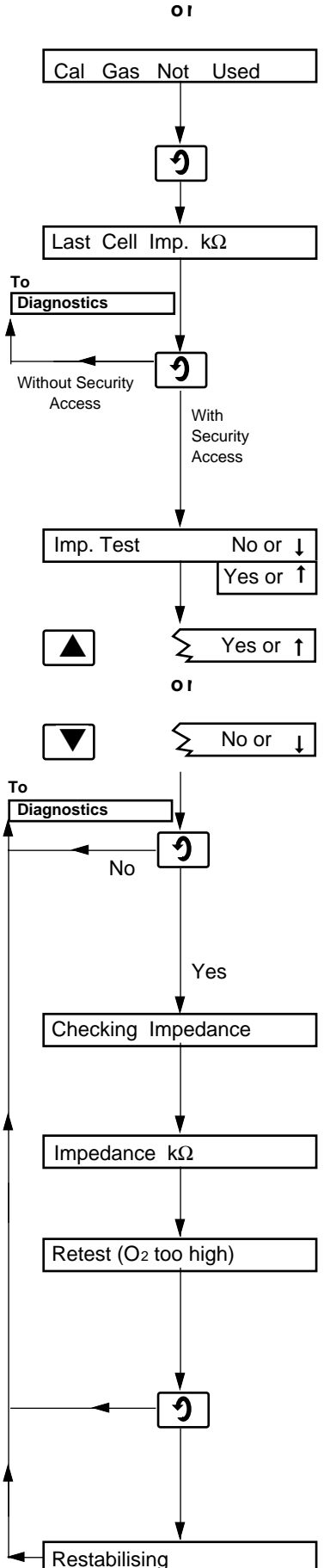

Continued from opposite page.

### Gas Calibration Information (zero or span)

The upper display shows the Calibration Gas Value which was programmed when implementing either a zero or span calibration procedure – see Section 11.

or

### Gas Calibration Notised

The lower display shows that a gas calibration procedure has not been used; i.e. calibration was either preset or theoretical.

Advance to next parameter.

### Last Cell Impedance Test

The last impedance test value (in  $k\Omega$ ) is shown on the upper display.

Return to top of **Diagnostics Page**ithout security access).

or

Advance to next parameter (with security access).

### SECURE PARAMETERS

**Cell Impedance Test Require** 

- Yes.
- or
- No.

Return to top of Diagnostics Pagié'No' selected).

or

Initiate impedance check (if 'Yes' selected). The display automatically reverts to the following:

### Checking Impedance

Allow approximately three minutes for completion of cell impedance test.

The display automatically reverts to either of the following:

### Measured Cell Impedance

The measured impedance (in  $\mbox{k}\Omega)$  is shown on the upper display.

or

### Retest (test not possible)

The cell output was insufficient for the impedance check to be implemented, i.e. measured oxygen concentration was too high.

Repeat the test after connecting a test gas of less than 3% O<sub>2</sub> to the probe.

Return to top of **Diagnostics Pagé**'Retest (O2 too high) is displayed.

or

Advance to next parameter if 'Impedance in  $k\Omega$  is displayed.

### Cell Output Restabilising

Allow approximately three minutes for the cell output to stabilise.

The display automatically reverts to the top of the Diagnostics Page

### **11 PROBE CALIBRATION**

### 11.1 Calibration, General

It is not necessary to remove the probe from the flue to carry out the calibration procedures detailed in this section.

The analyser may be calibrated using single- or two-point procedures, as follows:

a) Single-point (zero) calibration

Preset zero using known cell constant (limits of $\pm 30$ mV) Air calibration (20.95% O<sub>2</sub> nom.) Gas calibration using certified test gas (1 to 25% O<sub>2</sub>)

b) **Two-point** (span) calibration Preset zero + certified test gas (1 to  $10\% O_2$ ) Air calibration + certified test gas (1 to  $10\% O_2$ )

### Notes.

- Two-point calibration using air and a test gas is the most accurate procedure.
- b) Single-point calibration using air is the most common and easily implemented procedure.
- c) Two-point calibration using a preset zero value has a similar accuracy to single-point calibration.
- d) For specialised technique of calibrating against a certified instrument contact the Company.
- e) For a preset zero calibration the probe's cell constant must be known i.e. from certified information supplied by the Company or from a previous calibration procedure - see **Diagnostics Page** on page 45.

### 11.2 Equipment Required

Test gas connector kit, part no. 003000212 (Z-FG probes only)

Uncontaminated air supply

see 11.1 Calibration, General above

### 11.3 Preparation

and/or

Certified test gas

a) Ensure that the probe is within its operating temperature limits:

Z-FG probes – 20 to 600°C Z-GP2 probes – 600 to 900°C (type K THC) 600 to 1200°C (type R THC)

b) Ensure that the **Start-up Procedure** has been carried out – see page 15.

**N.B.** Once the **Calibration Page** has been accessed, i.e. after operation of the 'Parameter Advance' switch when 'CALIBRATION SEQUENCE' is displayed, it cannot be exited until calibration is complete. A theoretical value may be manually accepted during calibration to facilitate an exit path from the Page or to provide a calibration reference for the probe, e.g. in the event of an unsuccessful calibration.

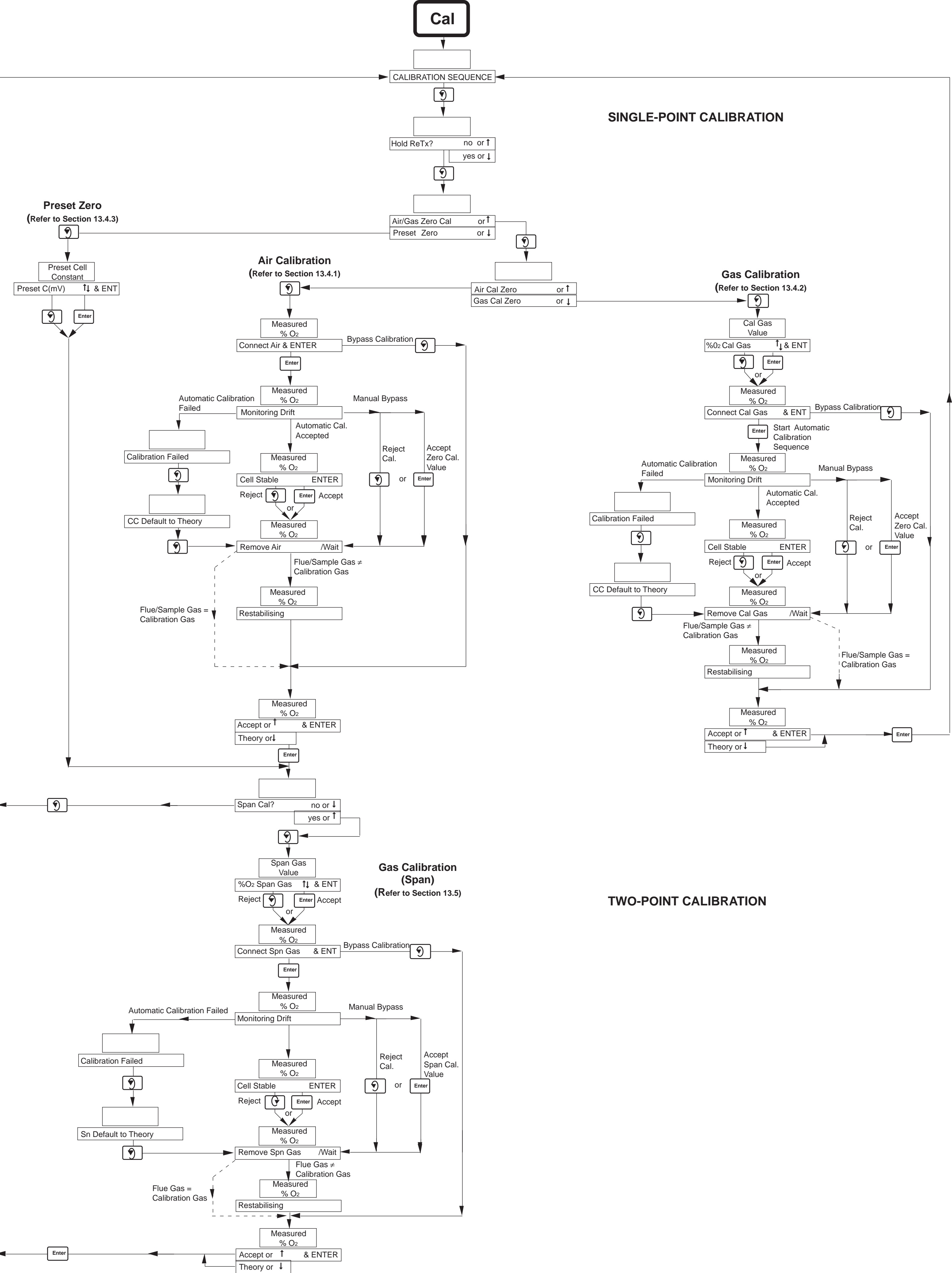

### 11.4 Single-Point (Zero) Calibration

### 11.4.1 Air Calibration – Fig. 11.1

Refer to Fig. 10.10 when carrying out the following procedure.

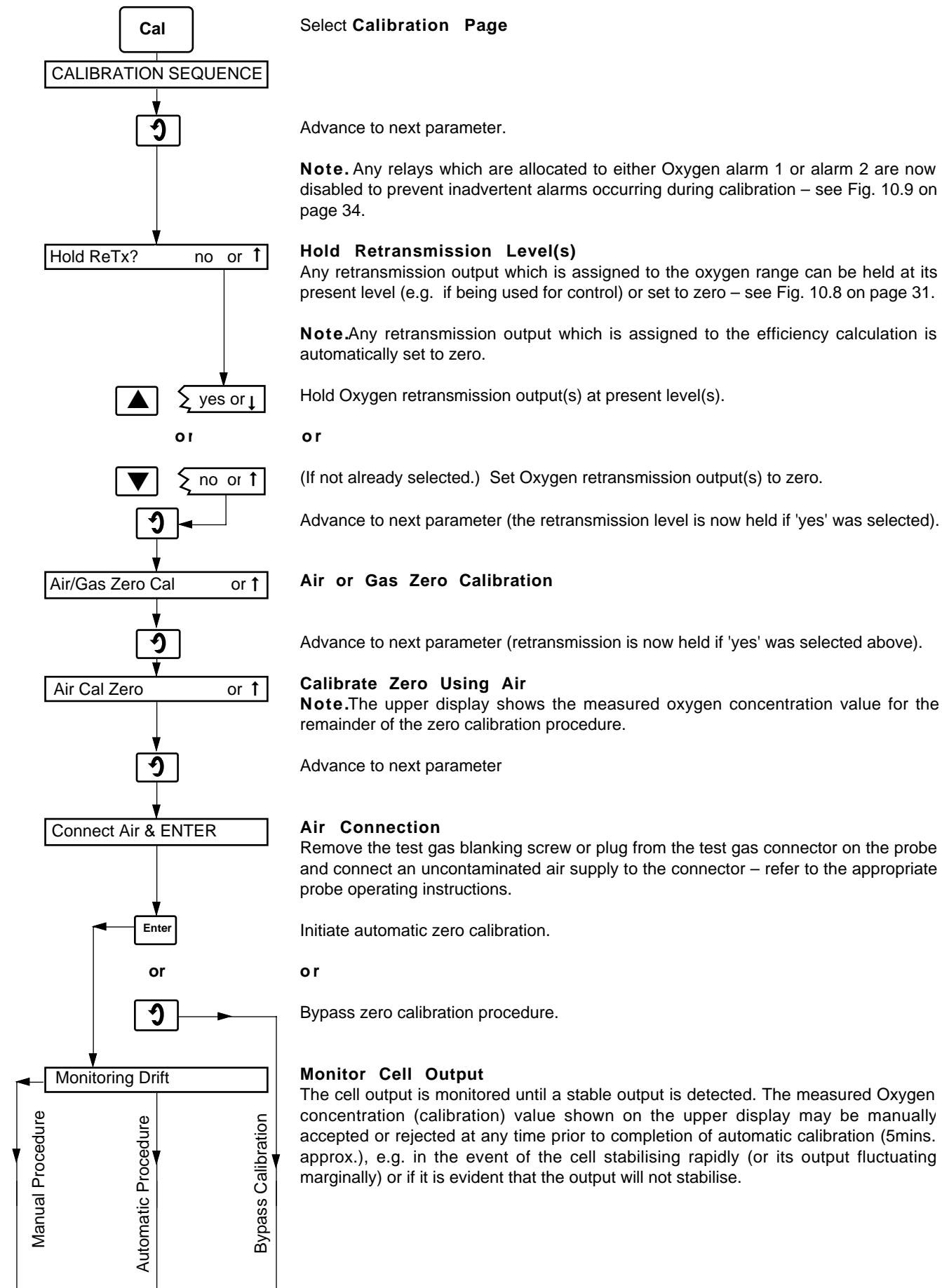

Continued opposite

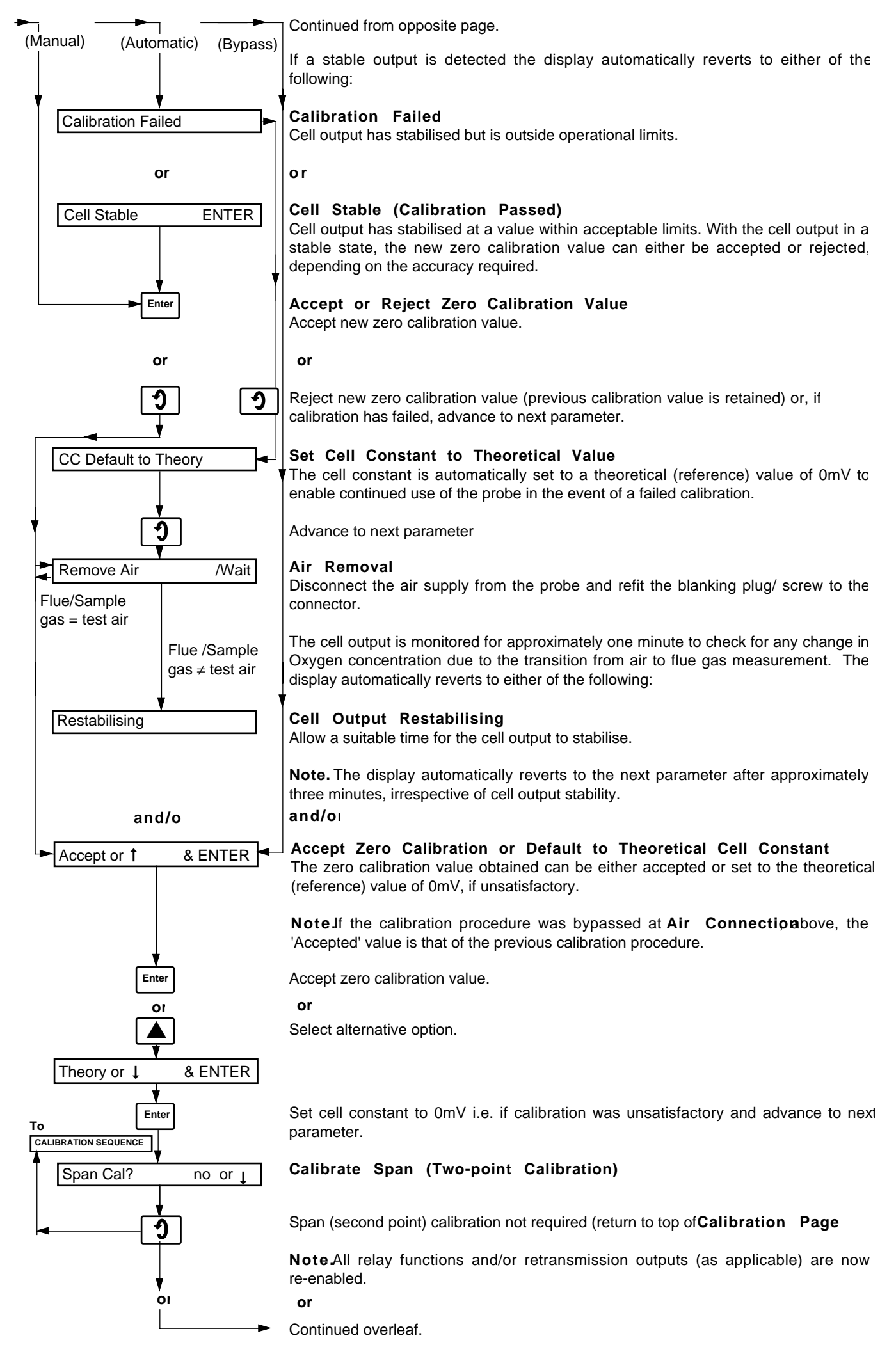

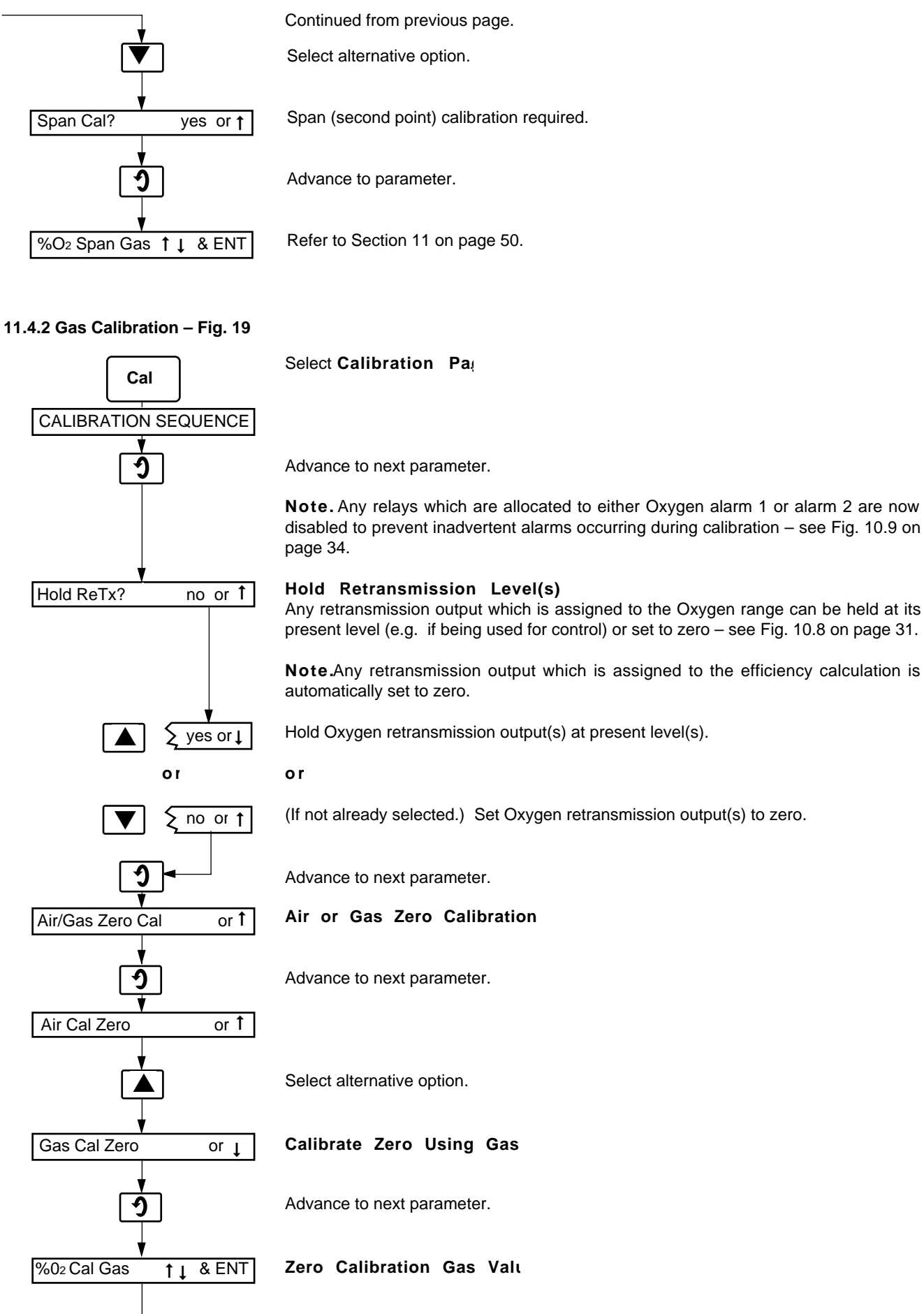

Continued opposite.

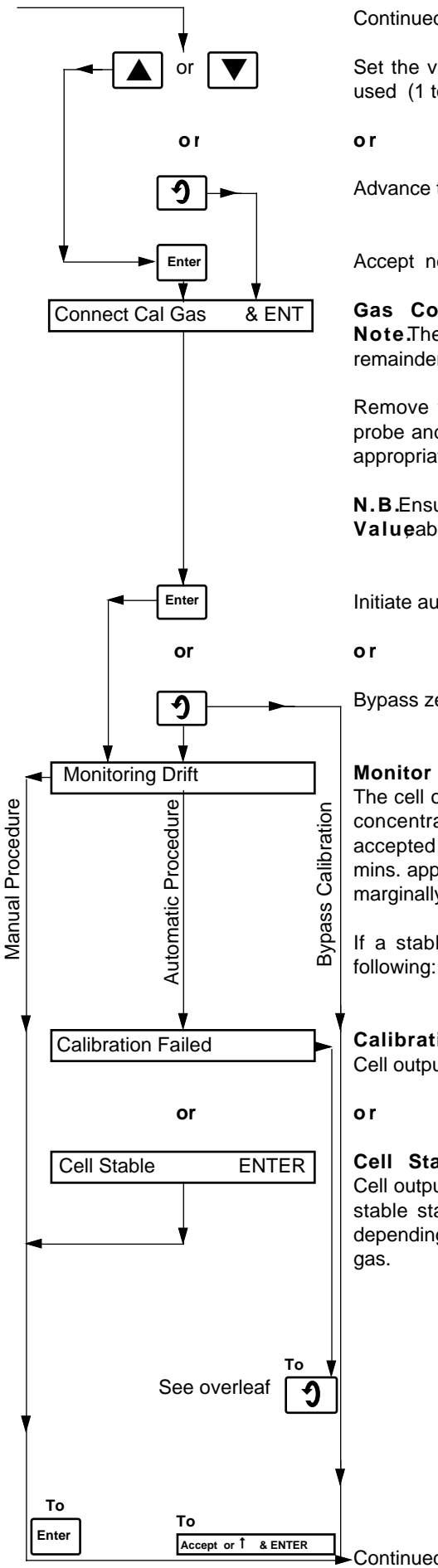

Continued from opposite page.

Set the value shown on the upper display to that of the zero calibration gas to be used (1 to 25%  $\mbox{Q}\mbox{}).$ 

Advance to next parameter if the displayed value is already correct.

Accept new calibration gas value.

### Gas Connection

**Note.**The upper display shows the measured oxygen concentration value for the remainder of the zero calibration procedure.

Remove the test gas blanking screw or plug from the test gas connector on the probe and connect the calibration gas (1 to 10% O<sub>2</sub>) to the connector – refer to the appropriate probe operating instructions.

**N.B.**Ensure that the gas connected is equivalent to that setup at **Calibration** Ga **Value**above.

Initiate automatic zero calibration.

Bypass zero calibration procedure.

### Monitor Cell Output

The cell output is monitored until a stable output is detected. The measured oxygen concentration (calibration) value shown on the upper display may be manually accepted or rejected at any time prior to completion of automatic calibration (five mins. approx.), e.g. in the event of the cell stabilising rapidly (or its output fluctuating marginally) or if it is evident that the output will not stabilise.

If a stable output is detected the display automatically reverts to either of the following:

### Calibration Failed

Cell output has stabilised but is outside operational limits.

### Cell Stable (Calibration Passed)

Cell output has stabilised at a value within acceptable limits. With the cell output in a stable state, the new zero calibration value can either be accepted or rejected, depending on the accuracy of the value on the upper display to that of the calibration gas.

Continued overleaf.

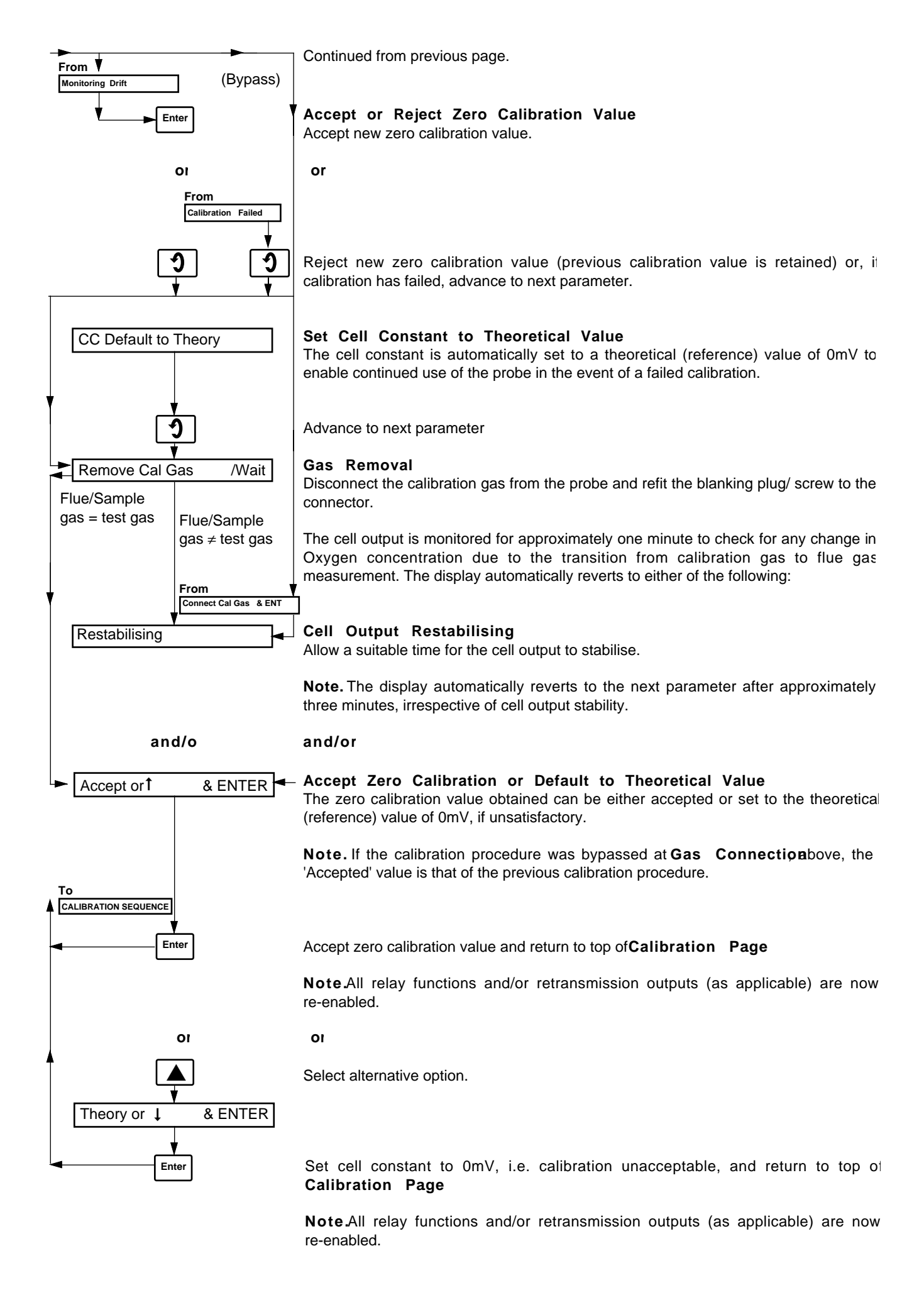

### 13.4.3 Preset Calibration

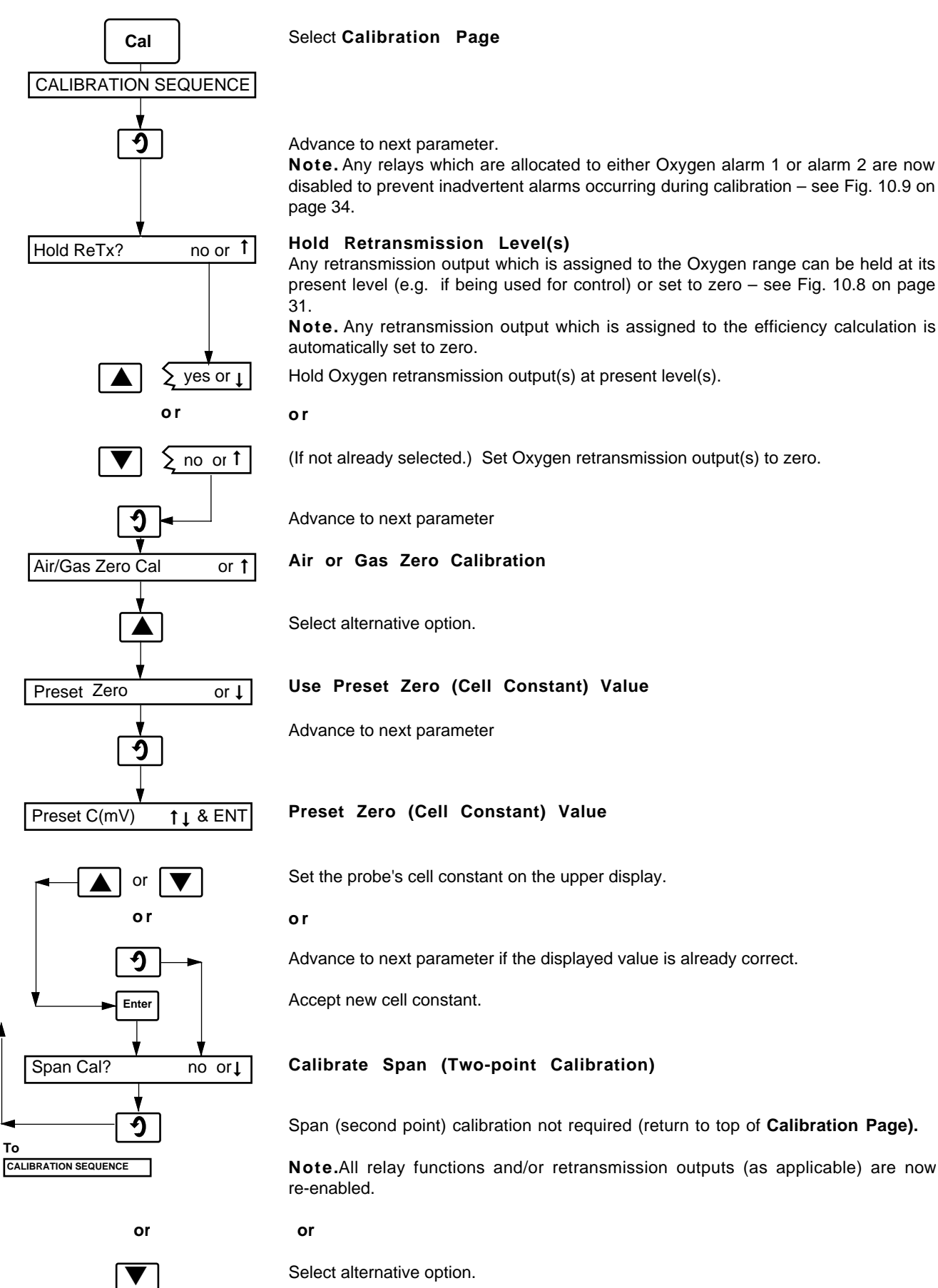

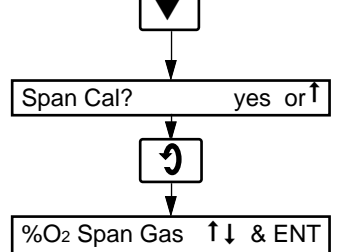

Span (second point) calibration required.

Advance to next parameter.

Refer to Section 11.5 overleaf.

### 11.5 Second-Point (Span) Calibration – Fig. 11.1, page 43

Carry out an air or gas zero calibration procedure – see Section 11.4.1 or 11.4.2.

From zero calibration procedure

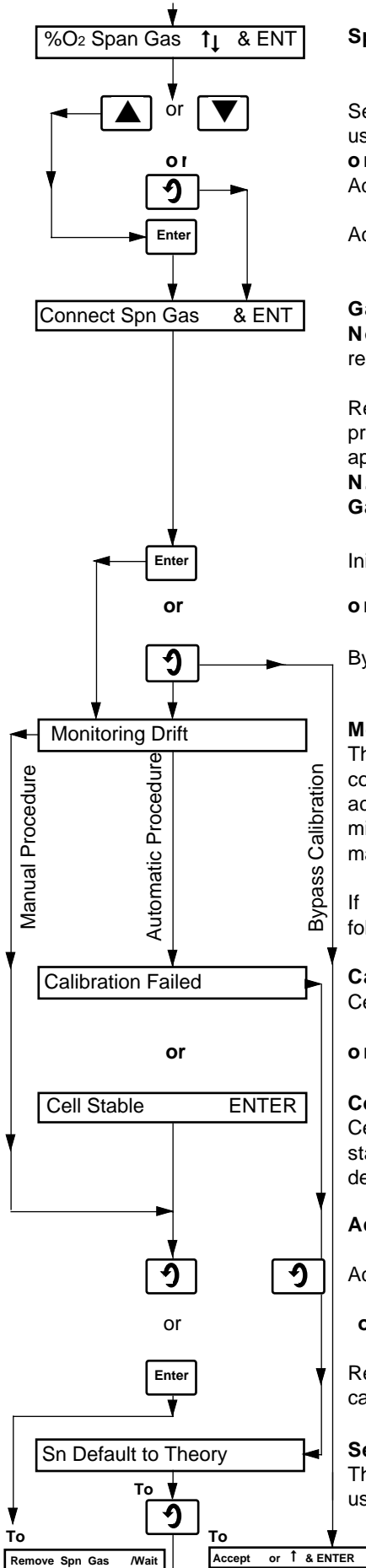

### Span Calibration Gas Value

Set the value shown on the upper display to that of the span calibration gas to be used (1 to  $10\%O_2$ ).

10

Advance to next parameter if the displayed value is already correct.

Accept new calibration gas value.

### **Gas Connection**

**Note.**The upper display shows the measured Oxygen concentration value for the remainder of the span calibration procedure.

Remove the test gas blanking screw or plug from the test gas connector on the probe and connect the calibration gas (1 to 10% O<sub>2</sub>) to the connector – refer to the appropriate probe operating instructions.

**N.B.**Ensure that the gas connected is equivalent to that setup at **Span Calibratic** Gas Value above.

Initiate automatic span calibration.

10

Bypass zero calibration procedure.

### **Monitor Cell Output**

The cell output is monitored until a stable output is detected. The measured Oxygen concentration (calibration) value shown on the upper display may be manually accepted or rejected at any time prior to completion of automatic calibration (five mins. approx.), e.g. in the event of the cell stabilising rapidly (or its output fluctuating marginally) or if it is evident that the output will not stabilise.

If a stable output is detected the display automatically reverts to either of the following:

### **Calibration Failed**

Cell output has stabilised but is outside operational limits.

١O

### Cell Stable (Calibration Passed)

Cell output has stabilised at a value within acceptable limits. With the cell output in a stable state, the new zero calibration value can either be accepted or rejected, depending on the accuracy required.

### Accept or Reject Span Calibration Va

Accept new span calibration value.

or

Reject new span calibration value (previous calibration value is retained) or, if calibration has failed, advance to next parameter.

### Set Span to Theoretical Value

The span is automatically set to a theoretical (reference) value to allow continued use of the probe in the event of a failed calibration.

Continued opposite.

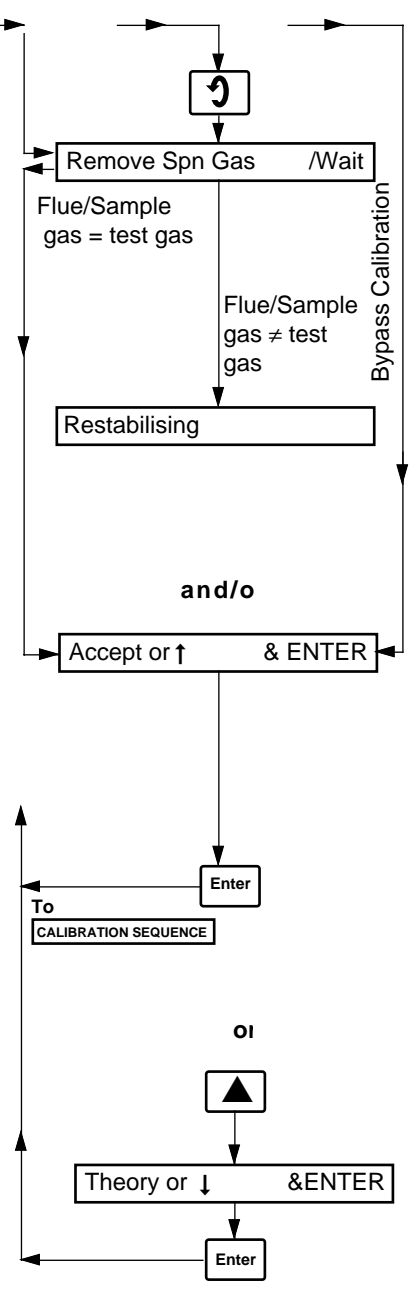

Continued from opposite page.

Advance to next parameter

### Gas Removal

Disconnect the calibration gas from the probe and refit the blanking plug/ screw to the connector.

The cell output is monitored for approximately one minute to check for any change in Oxygen concentration due to the transition from calibration gas to flue gas measurement. The display automatically reverts to either of the following:

### Cell Output Restabilising

Allow a suitable time for the cell output to stabilise.

**Note.** The display automatically reverts to the next parameter after approximately three minutes, irrespective of cell output stability.

### and/oı

### Accept Span Calibration or Default to Theoretical Value

The span calibration value obtained can be either accepted or set to the theoretical (reference) value, if unsatisfactory.

**Note.** If the calibration procedure was bypassed at **Gas Connection** bove, the 'Accepted' value is that of the previous span calibration procedure.

Accept span calibration value and return to top of Calibration Page

Note.All relay functions and/or retransmission outputs (as applicable) are now re-enabled.

or

Select alternative option.

Set span calibration value to theoretical (reference) value, i.e. calibratior unacceptable, and return to top of Calibration Page  $\ensuremath{\mathsf{Page}}$ 

 $\ensuremath{\textbf{Note}}.\ensuremath{\textbf{All}}$  relay functions and/or retransmission outputs (as applicable) are now re-enabled.

### **12 SPECIFICATION**

| O <sub>2</sub> Probe                                                                                                    |                                                                                                    |
|----------------------------------------------------------------------------------------------------|----------------------------------------------------------------------------------------------------|
| ZFG2 zirconia flue gas oxygen probe                                                                                                    |                                                                                                    |
| Insertion length                                                                                                    | 0.4m                                                                                                    |
| Flue gas/operational temperature range                                                                                                    | 20 to 600°C                                                                                                    |
| Reference air flow (dried)                                                                                                    | 300cc/min (external only)                                                                                                    |
| ZFG Humidity System Sampling Cabinet                                                                                                    |                                                                                                    |
| Inputs<br>Mains supply<br>Air supply in<br>Solenoid operating line<br>Gas sample inlet<br>Allowable sampled gas pressure<br>range<br>Test gas inlet (for in situ probe | 110V 50/60Hz<br>2 to 8 bar clean dry instrument air<br>110V 50/60Hz (from ZMT analyser)<br>From sample probe 30°C max. at cabinet inlet (8mm o.d. compression<br>fitting)<br>±2000 Pascals (300mm WG)                                           |
|                                                                                                    |                                                                                                    |
| Dried sample gas to probe<br>Dried reference air supply to probe<br>Gas sample vent (return to flue)<br>Condensate drain outlet                                        | 2000 to 3000cc/min (6mm o.d. compression fitting)<br>300cc/Min (6mm o.d. compression fitting)<br>2000 - 3000cc/mIn (6mm o.d. compression fitting)<br>½in o.d. push fit for plastic pipe                                                         |
| <b>ZMT Humidity Version Oxygen Analyser</b><br>Mains supply<br>Measured range<br>Analogue output<br>Indication accuracy<br>System response time                        | System 1<br>110V 50/60Hz<br>0 to 1kg/kg water vapour & 0 to 60% absolute humidity selectable<br>0 to 10, 0 to 20 or 4 to 20mA d.c.<br>±3% of reading (when calibrated against O <sub>2</sub> probe using test gas)<br>60s to 90% of final value |

### APPENDICES

A1 Calculations for the Determination of % Water Vapour (Humidity) and Weight/Weight.

$$\% H_2 O = (100 + k) - \left(\frac{100 A}{B}\right)$$

Note. The % Water Vapour calculation assumes that  $\rm O_{_2}$  Wet will always be less than  $\rm O_{_2}$  Dry

### A2 Company Standard Settings and Options

The Company standard settings and options for the Zirconia Based Humidity System are shown below:

| Parameter               | Standard Setting | Options                            | Page Number |
|-------------------------|------------------|------------------------------------|-------------|
| % Water Vapour          | kg/kg            | lkg/kg, lb/lb or % Water<br>Vapour | 19          |
| Temperature             |                  |                                    |             |
| Alarms                  |                  |                                    |             |
| Analogue Retransmission |                  |                                    |             |
| Relay Allocation        |                  |                                    |             |

Humidity v Oxygen Ranged kg/kg

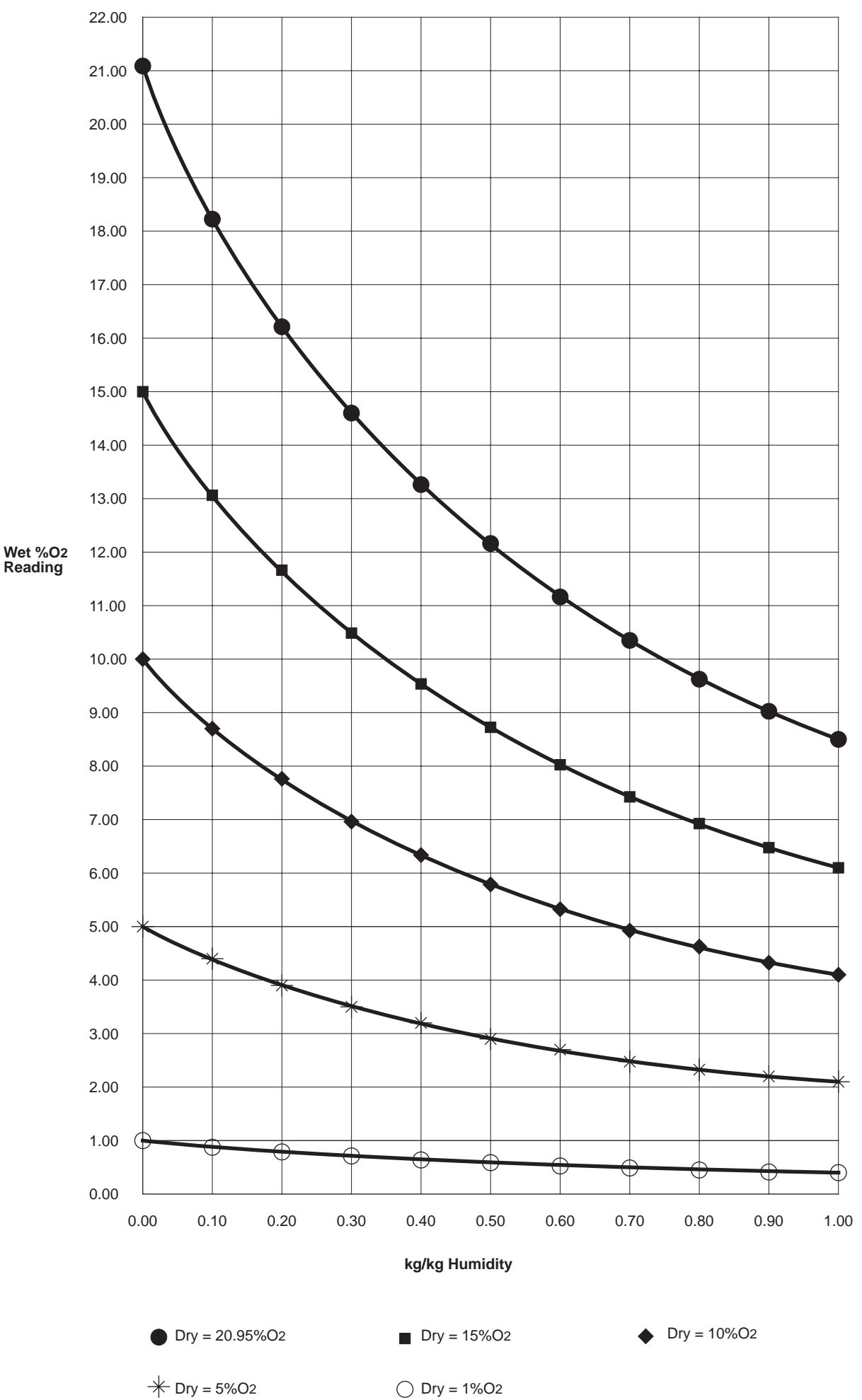

Notes.

# **ABB Kent-Taylor Worldwide**

AUSTRALIA ABB Kent-Taylor Pty Ltd Caringbah Tel: (02) 525 2811 Fax: (02) 526 2269

AUSTRIA & EASTERN EUROPE ABB Kent Europe Ltd. Vienna, Austria Tel: (0222) 798 3153 Fax: (0222) 799 1753

BELGIUM SAASEA Brown Boveri Zaventem Tel: (02) 718 6311 Fax: (02) 718 6662

CANADA ABB Kent-Taylor Mississauga, Ontario Tel: (416) 629 1428 Fax: (416) 629 3171

DENMARK ABB Industri AS Ballerup Tel: (04) 686 210 Fax: (04) 682 510

EIRE ABB (Ireland) Ltd. Dublin Tel: (01) 598 690 Fax: (01) 599 942

**FINLAND ABB Signal Oy** Helsinki, Tel: (0) 50 691 Fax: (0) 506 96269

22.7.93

FRANCE ABB Instrumentation Paris Tel: (1) 6918 1700 Fax: (1) 6907 5402

GERMANY ABB Kent-Taylor GmbH. Meerbusch Tel: (021 59) 52060 Fax: (021 59) 1503

HONG KONG AND CHINA Asea Brown Boveri Ltd Hong Kong Tel: (5) 846 8888 Fax: (5) 846 8900

ITALY ABB Kent-Taylor SpA Lenno (Como) Tel: (0344) 58111 Fax: (0344) 56278

JAPAN ABB Gadelius Industry KK Kobe Tel: (78) 991 4505 Fax: (78) 991 4910

MEXICO ABB Kent-Taylor SA de CV Edo de Mexico Tel: (5) 565 4011 Fax: (5) 565 5812

NETHERLANDS ABB Componenten BV Capelle a/d ljssel Tel: (10) 258 2290 Fax: (10) 458 6559

> OTHER COUNTRIES Distributors are available in most other areas of the world.

NEW ZEALAND ABB Kent-Taylor Ltd Auckland Tel: (09) 276 1315 Fax: (09) 276 1337

NORWAY EB Industry + Offshore AS Porsgrunn Tel: (03) 55 55 40 Fax: (03) 55 15 59

SINGAPORE ABB Instrumentation (EA) Pte Ltd. Singapore Tel: 481 9801 Fax: 482 5110

SOUTH AFRICA Kent Measurement Pty Ltd Johannesburg Tel: (011) 474 8697 Fax: (011) 474 3232

SPAIN ABB Kent-Taylor SA Madrid Tel: (01) 439 9000 Fax: (01) 437 9877

UNITED STATES OF AMERICA ABB Kent-Taylor Inc Rochester Tel: (716) 292 6050 Fax: (716) 273 6207

ZIMBABWE ABB Kent International Ltd. Harare Tel: (4) 728804 Fax: (4) 728807

ABB

ABB Kent-Taylor Ltd. Howard Road, St. Neots, Cambs. England, PE19 3EU Tel: (0480) 475321 Telex: 32676 FOSCAM G Fax: (0480) 217948 ABB Kent-Taylor Ltd. Analytical & Flow Group Oldends Lane, Stonehouse Gloucestershire England, GL10 3TA Tel: (0453) 826661 Fax: (0453) 826358 ABB Kent-Taylor Inc. 1175 John Street, PO Box 20550, Rochester New York 14602-0550 USA Tel: (716) 292 6050 Fax: (716) 273 6207